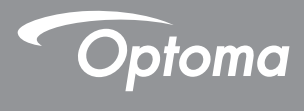

### **DLP® Kivetítő**

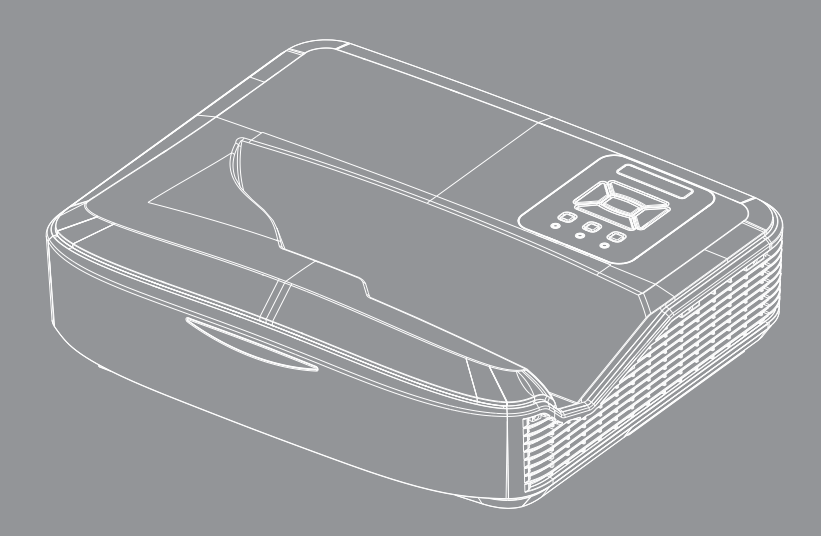

Használati utasítás

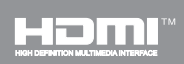

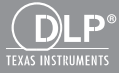

## Tartalomjegyzék

| Tartalomjegyzék2                                    |
|-----------------------------------------------------|
| Használattal kapcsolatos                            |
| megjegyzés3                                         |
| Biztonsági tudnivalók3                              |
| Óvintézkedések5                                     |
| Bevezetés7                                          |
| A csomag bemutatása7                                |
| A termék áttekintése8                               |
| Főegység8                                           |
| Vezérlőpult9                                        |
| Bemeneti/kimeneti csatlakozók                       |
| Távvezérlő 11                                       |
| Telepítés12                                         |
| A kivetítő csatlakoztatása12                        |
| Csatlakoztatás számítógéphez/                       |
| notebook számítógéphez12                            |
| Csatlakoztatás videó jelforrásokhoz 13              |
| A kivetítő be- és kikapcsolása14                    |
| A kivetítő bekapcsolása 14                          |
| A kivetítő kikapcsolása15                           |
| Figyelmeztető jelzés 15                             |
| A kivetített kép beállítása16                       |
| A kivetítő magasságának beállítása 16               |
| Üzembe helyezés A kivetítő<br>fókuszának beállítása |
| A kivetített kép méretének<br>beállítása (Átmérő)18 |
| Felhasználói kezelőszervek24                        |
| Vezérlőpult és táviránvító                          |
| Vezérlőpult24                                       |
| Távvezérlő                                          |
| Infravörös távkódok                                 |
| Szerkezet                                           |
| Képernvőn megielenő menük                           |
| Üzemeltetés                                         |
| Kép                                                 |
| Képernyő                                            |
| Beállítás                                           |
| Hangerő                                             |
| Lehetőség40                                         |

| Három dimenzió                     | . 43 |
|------------------------------------|------|
| LAN                                | . 44 |
| Függelékek                         | 50   |
| Az opcionális porszűrő beszerelése | 50   |
| es tisztitasa                      | .50  |
| Kompatibilitási módok              | .51  |
| VGA analóg                         | . 51 |
| HDMI digitális                     | . 53 |
| Szabályzatok és biztonsági         |      |
| előírások                          | .55  |
| Mennyezetre szerelés               | .57  |

2

### Biztonsági tudnivalók

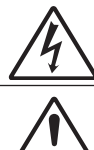

Az egyenlő oldalú háromszögben lévő villám a felhasználót a termék belsejében fellépő szigeteletlen "veszélyes feszültség" jelenlétére figyelmezteti, amely elég erős ahhoz, hogy áramütést okozzon.

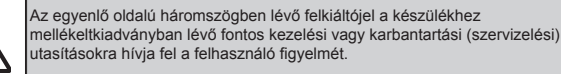

FIGYELMEZTETÉS: A TŰZ- ÉS ÁRAMÜTÉS MEGELŐZÉSE ÉRDEKÉBEN NE TEGYE KI A KÉSZÜLÉKET ESŐ VAGY NEDVESSÉG HATÁSÁNAK. A BURKOLAT BELSEJÉBEN NAGYFESZÜLTSÉGŰ ALKATRÉSZEK VANNAK. NE NYISSA FEL A BURKOLATOT. A JAVÍTÁST BÍZZA SZAKEMBERRE.

#### B osztályú kibocsátási határértékek

Ez a B besorolású digitális berendezés megfelel Kanada interferenciát okozó berendezésekre vonatkozó előírásainak.

#### Fontos biztonsági tudnivalók

- Ne zárja el a szellőzőnyílásokat. A kivetítő megbízható üzemelésének biztosítása és a túlmelegedés elleni védelme érdekében úgy helyezze el, hogy a megfelelő szellőzést nem akadályozza. Például, ne helyezze a kivetítőt zsúfolt dohányzóasztalra, heverőre, ágyra vagy hasonló felületre. Ne építse a kivetítőt burkolatba, mint például könyvespolcra vagy szekrénybe, mert ezek a szellőzést korlátozzák.
- A kivetítőt ne használja víz vagy nedvesség közelében. A tűz és/vagy áramütés kockázatának csökkentése érdekében óvja a kivetítőt esőtől, illetve nedvességtől.
- Ne helyezze a berendezést hőforrás (például fűtőtest, hősugárzó, kályha), illetve egyéb, hőt termelő berendezések (pl. erősítők) közelébe.
- 4. Kizárólag száraz ruhával tisztítsa.
- Csak a gyártó által meghatározott szerelvényeket/kiegészítőket használjon.
- 6. Ne használja a készüléket, ha megsérült vagy megrongálták.
- A sérülés/rongálódás (egyebek között) az alábbiakra terjed ki:
  - A készüléket elejtették.
  - A tápkábel vagy a dugó megsérült.
  - Folyadék ömlött a kivetítőre.
  - A kivetítőt esőnek vagy nedvességnek tették ki.
  - Tárgy esett a kivetítő belsejébe, vagy valami laza tárgy van benne. Ne kísérelje meg saját maga megjavítani a készüléket. A fedelek kinyitása vagy eltávolítása Önt nagyfeszültségnek és egyéb veszélyeknek teheti ki.
- Ne hagyja, hogy tárgyak vagy folyadékok jussanak a kivetítőbe. A veszélyes pontokhoz vagy a rövidre zárt részekhez hozzáérő tárgyak tüzet vagy áramütést okozhatnak.

Magyar

- 8. Lásd a kivetítő burkolatát a biztonsági feliratokat illetően.
- 9. A készüléket csak szakképzett személyek javíthatják.

### A lézersugárzás biztonsági információi

- Ez a termék az IEC 60825-1:2014 1. OSZTÁLYÚ LÉZER TERMÉK – RIZIKÓ CSOPORTJÁBA2 tartozik
- A termék az IEC 60825-1:2007 szerint 3R. osztályba sorolt termék és megfelel a 21 CFR 1040.10 és az 1040.11 előírásainak, kivéve a 2007. június 24-én életbe lépett, lézereszközökre vonatkozó 50es számú megjegyzést.

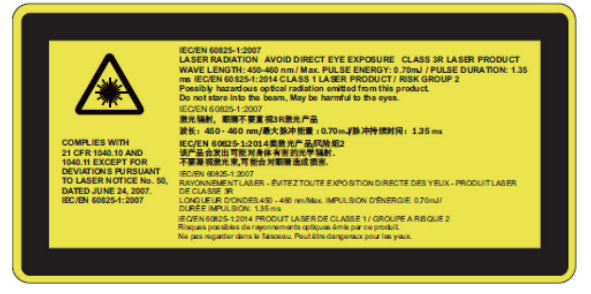

 Mint minden fényforrás esetében, itt se nézzen közvetlenül a sugárba, RG2 IEC 62471-5:2015

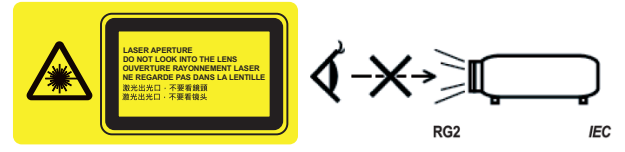

- A rögzített figyelmeztető címke helyének leírása
- 3R OSZTÁLYOZÁSÚ LÉZER KÉSZÜLÉK-KERÜLJE A KÖZVET-LEN SZEMKONTAKTUST
- A projektor bekapcsolásakor bizonyosodjon meg róla, hogy a vetítő hatótávolságán belül senki sem néz a lencsébe.
- Semmit ne tegyen a projektor fényének útjába! A projektor lencséjéből jövő fény igen erős, ezért azok a tárgyak, melyek képesek megváltoztatni a fény útját, váratlan eseményhez vezethetnek, így például tűz kialakulásához vagy szemkárosodáshoz.
- Bármely olyan művelet vagy változtatás, amelyre a felhasználói kézikönyv nem tér ki, veszélyes lézersugárzásnak való kitettség kialakulásának kockázatát eredményezheti.
- A projektort ne nyissa ki vagy szerelje szét, mivel azzal lézersugárzásnak teszi ki magát, ami kárt okozhat.
- Ne nézzen bele a fénysugárba, amikor a projektor be van kapcsolva. Az erős fény a szem maradandó károsodásához vezethet.
- Az előírás követése nélküli változtatások vagy működtetés a lézerkibocsátásnak való kitettség által kárt okozhat

### Óvintézkedések

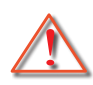

Kérjük, kövesse a jelen felhasználói kézikönyvben található figyelmeztetéseket, óvintézkedéseket és karbantartási előírásokat.

- Figyelmeztetés Ne nézzen a projektor lencséjébe, amikor a lámpa be van kapcsolva. Az erős fény fájdalmat okozhat és károsíthatja látását.
- Figyelmeztetés Tűzveszély vagy áramütés elkerülésének érdekében ne tegye ki a kivetítőt esőnek vagy nedvességnek.
- Figyelmeztetés Ne nyissa ki vagy szerelje szét a kivetítőt, mert ezzel áramütést okozhat.

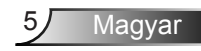

#### Teendők:

- A termék tisztítása előtt mindig kapcsolja a készüléket ki és húzza ki a tápkábelt a hálózati csatlakozóból.
- Enyhe tisztítószerrel megnedvesített, puha kendőt használjon a kijelző burkolatának tisztításához.
- Amennyiben a készüléket előreláthatólag hosszabb ideig nem fogja használni, húzza ki a váltóáramú (AC) csatlakozóaljzatból.

#### Ne:

- Zárja el a készülék házának szellőzést szolgáló nyílásait.
- Tisztítsa a készüléket súrolószerrel, viasszal vagy oldószerrel.
- Ne tisztítsa meg a lencsét működés közben, különben a bevonat sérülhet vagy karcolást okoz a lencse felületén. Az Optoma jogosult az ilyen esetben a garanciát elutasítani.
- Használja az alábbi feltételek mellett:
  - Rendkívül meleg, hideg vagy párás helyen.
    - Tengerszint és 1830 méter között Rendkívül meleg: > 35°C Rendkívül hideg: < 5°C</li>
    - 1830 méter felett Rendkívül meleg: > 30°C Rendkívül hideg: < 5°C</li>
    - Rendkívül párás: > 70% R.H. (Relatív páratartalom)
  - Nagymennyiségű pornak és piszoknak kitett helyen.
  - Erős mágneses teret gerjesztő készülék közelében.
  - Közvetlen napfényben.

### A csomag bemutatása

A termék kicsomagolásakor ellenőrizze, hogy az alábbi kellékek és tartozékok benne vannak-e a dobozban. Amennyiben bármi hiányzik, vegye fel a kapcsolatot az Optoma szervizközpontjával.

### Standard tartozékok

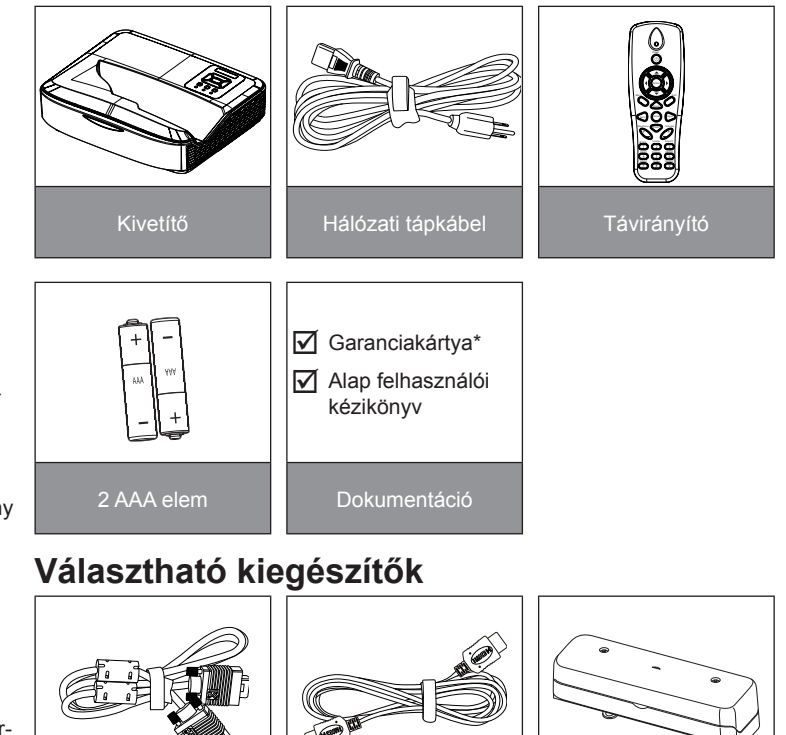

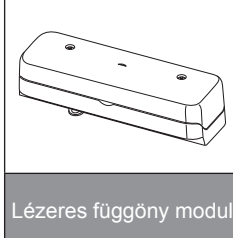

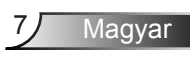

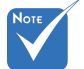

- Az opcionális tartozékok a modelltől, a specifikációtól és a régiótól függően eltérőek.
- Más lézerfüggöny tartozékokkal kapcsolatban lásd a lézerfüggöny használati útmutatóját.
- \*Az európai garanciával kapcsolatos információk a következő weboldalon találhatók: www. optomaeurope. com

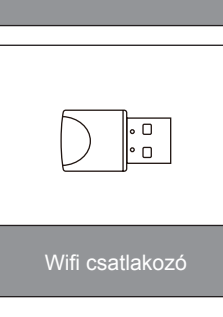

### A termék áttekintése

Főegység

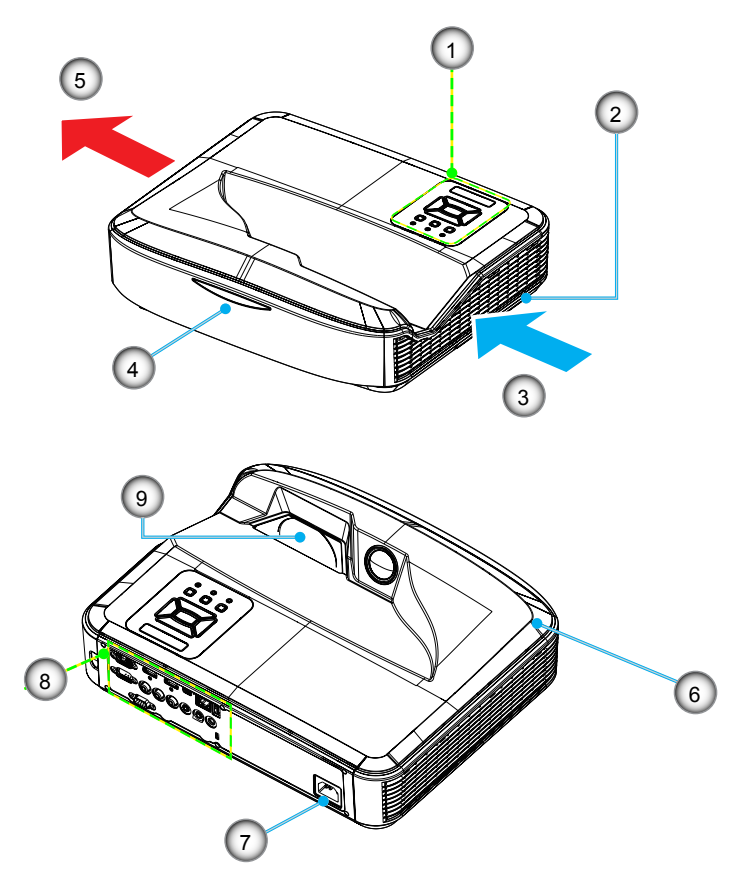

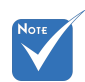

- A kezelőfelület a modell jellemzőitől függ.
- Ne akadályozza a kivetítő be- és kivezető szellőzőnyílásait, és tartson legalább 30 cm távolságot.
- 1. Vezérlőpult
- 2. Fókusz kapcsoló
- 3. Szellőzés (bemenet)
- Infravörös érzékelők
- 5. Szellőzés (kimenet)
- 6. Hangszóró
- 7. Tápcsatlakozó-aljzat
- 8. Bemeneti/kimeneti csatlakozók
- 9. Lencse

8

#### Vezérlőpult

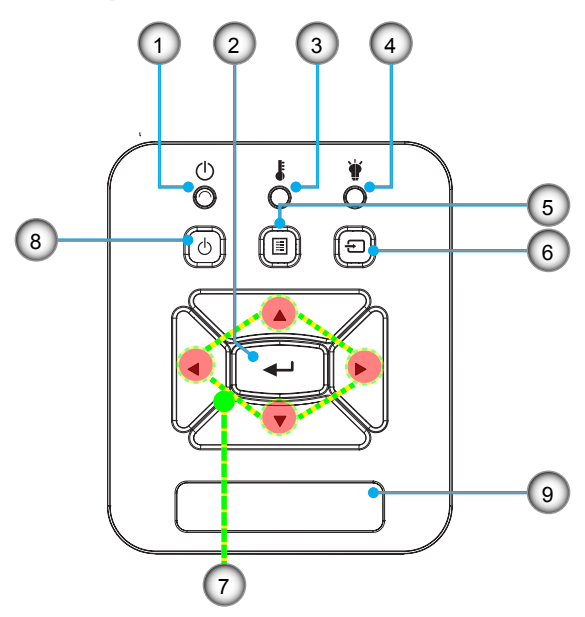

- 1. Energia LED
- 2. Bevitel
- 3. Hőmérsékletkijelző LED
- 4. Lámpa LED
- 5. Menü
- 6. Bemenet
- 7. Négyirányú kiválasztógombok
- 8. Be-/kikapcsoló gomb
- 9. Infravörös érzékelők

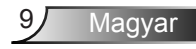

#### 

### Bemeneti/kimeneti csatlakozók

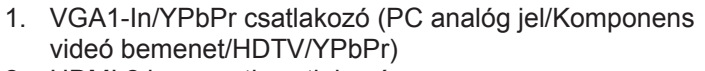

- 2. HDMI 2 bemeneti csatlakozó
- HDMI 1 bemeneti csatlakozó
- USB-csatlakozó (PC-hez csatlakoztatáshoz távoli egér funkcióhoz)
- 5. RJ45 csatlakozó
- 6. USB A típusú csatlakozó
- 7. Tápcsatlakozó-aljzat
- Interaktív csatlakozó (3,5 mm-es mini-jack, a modelltől függően)
- 9. VGA-Out/VGA2-In csatlakozó
- 10. RS-232 csatlakozó (9-tűs DIN)
- 11. Kompozit videó bemeneti csatlakozó
- 12. Kompozit audio bemenet (jobb) Csatlakozó
- 13. Kompozit audio bemenet (bal) Csatlakozó
- 14. Audió kimeneti csatlakozó (3,5 mm-es mini-jack)
- 15. Audió bemeneti csatlakozó (3,5 mm-es mini-jack)
- 16. Audió bemeneti csatlakozó (mikrofon)
- 17. Kensington™ zár csatlakozója

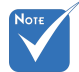

 A kezelőfelület a modell jellemzőitől függ.

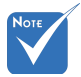

 Monitor hurok támogatás kizárólag VGA 1-In/ YPbPr esetén.

### Távvezérlő

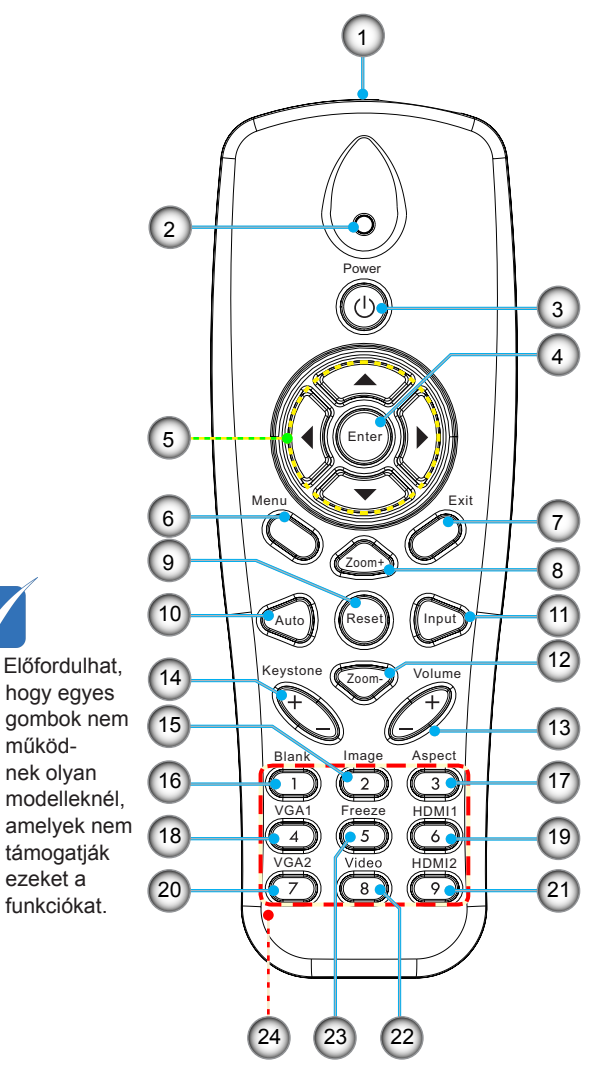

- 1. Infravörös adó
- 2. LED jelzőfény
- 3. Üzemkapcsoló
- 4. OK
- 5. Négyirányú kiválasztógombok
- 6. Menü
- 7. Kilépés
- 8. Közelítés
- 9. Alaphelyzet
- 10. Auto
- 11. Forrás
- 12. Távolodás
- 13. Hangerő +/-
- 14. Trapézkorrekció +/-
- 15. Kép
- 16. Fekete képernyő
- 17. Képarány
- 18. VGA 1
- 19. HDMI 1
- 20. VGA 2
- 21. HDMI 2
- 22. Videó
- 23. Képernyőfagyasztás
- 24. Számbillentyűzet (jelszó megadásához)

### A kivetítő csatlakoztatása

Csatlakoztatás számítógéphez/notebook számítógéphez

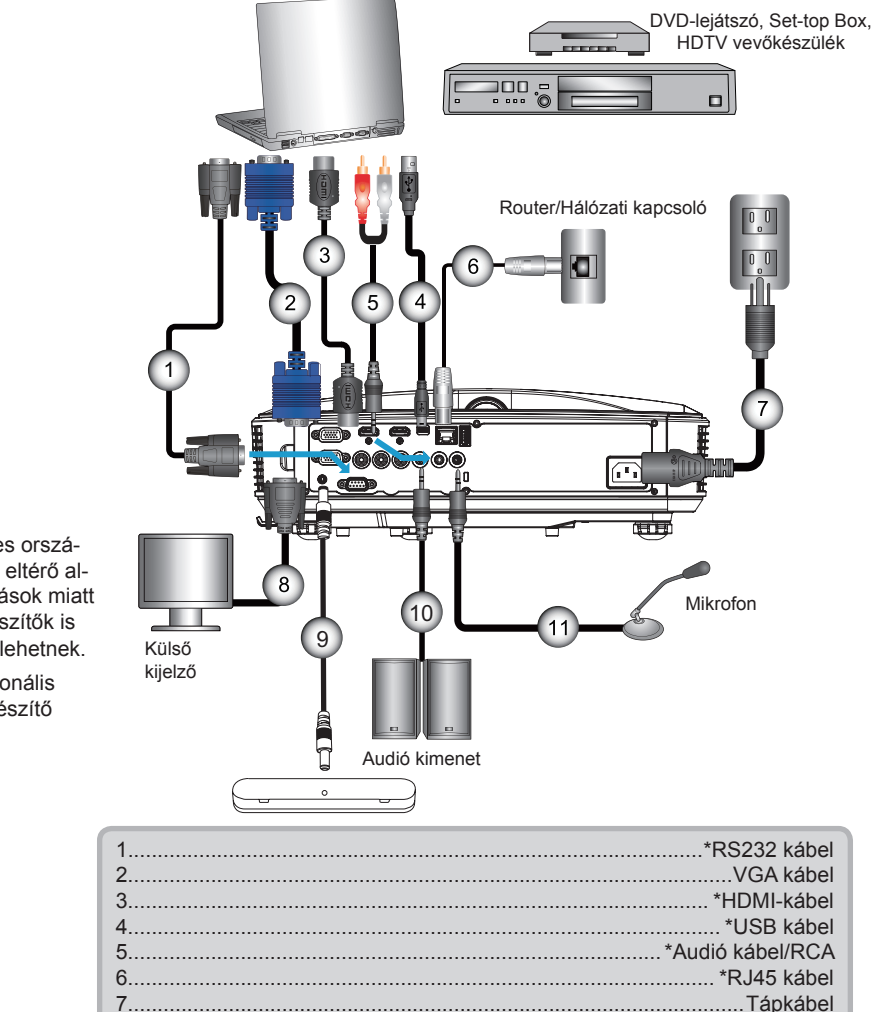

8.....\*VGA kimeneti kábel 9.....\*Interaktív kábel 10.....\*Audió kimeneti kábel 11....\*Mikrofon bemeneti kábel

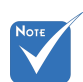

- Az egyes országokban eltérő alkalmazások miatt a kiegészítők is eltérők lehetnek.
- (\*) Opcionális kiegészítő

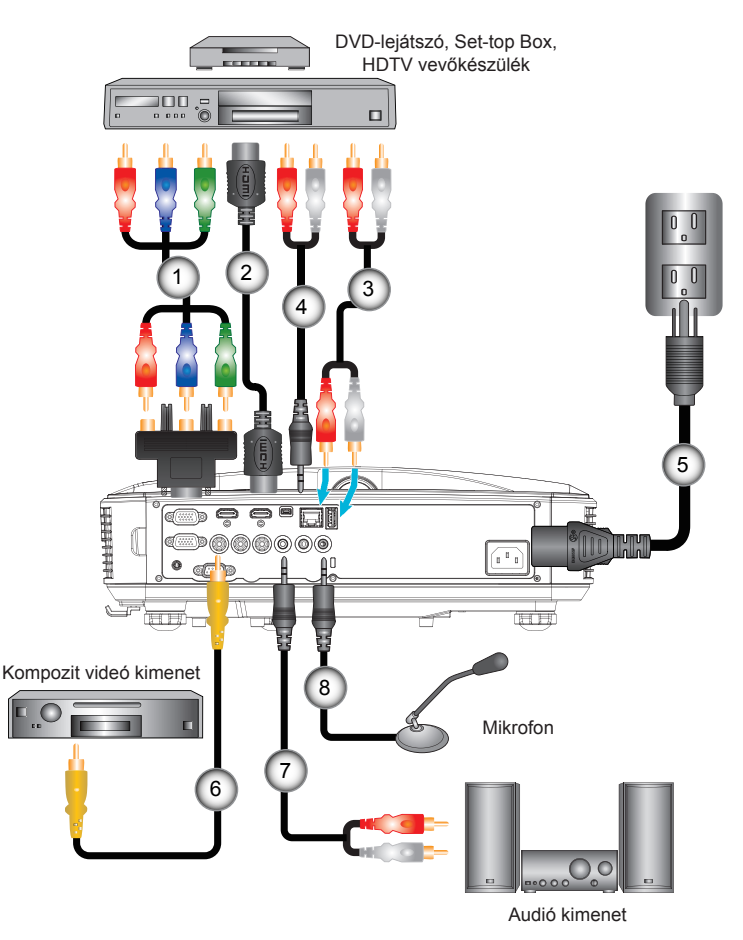

### Csatlakoztatás videó jelforrásokhoz

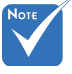

- Az egyes országokban eltérő alkalmazások miatt a kiegészítők is eltérők lehetnek.
- (\*) Opcionális kiegészítő

| I | 1 | *15 érintkezős - 3 RCA komponens/HDTV adapter |
|---|---|-----------------------------------------------|
| I | 2 | *HDMI kábel                                   |
|   | 3 | *Audio kábel                                  |
|   | 4 | *Audió kábel/RCA                              |
|   | 5 |                                               |
|   | 6 | *Kompozit videó kábel                         |
|   | 7 | *Audió kábel/RCA                              |
|   | 8 | *Audió bemeneti kábel                         |
| 1 |   |                                               |

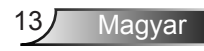

### A kivetítő be- és kikapcsolása

### A kivetítő bekapcsolása

- Szorosan csatlakoztassa a tápkábelt és a jelkábelt. A BE-KAPCSOLT ÜZEM-/KÉSZENLÉT-JELZŐ LED narancssárga fényre vált, ha csatlakoztatják.
- Kapcsolja be a lámpát a "Ů" gomb megnyomásával a projektoron vagy a távvezérlőn. A BEKAPCSOLT ÜZEM/ KÉSZENLÉT-JELZŐ LED ekkor kékre vált.●

Az induló kép körülbelül 10 másodperc elteltével megjelenik. A kivetítő első használatakor megkéri a kívánt nyelv és energiatakarékos mód beállítására.

- Kapcsolja be a megtekintendő jelforrást (számítógép, notebook számítógép, video lejátszó stb.). A kivetítő automatikusan érzékeli a forrást. Ha nem, nyomja meg a menü gombot, és lépjen az "OPCIÓK" menüpontra. Győződjön meg arról, hogy a "Forrás zár" beállítása "Ki".
- Ha egyszerre több jelforrást csatlakoztat, használja a vezérlőpult "BEMENET" gombját, illetve a közvetlen forrás gombját a bemenetek közötti váltáshoz.

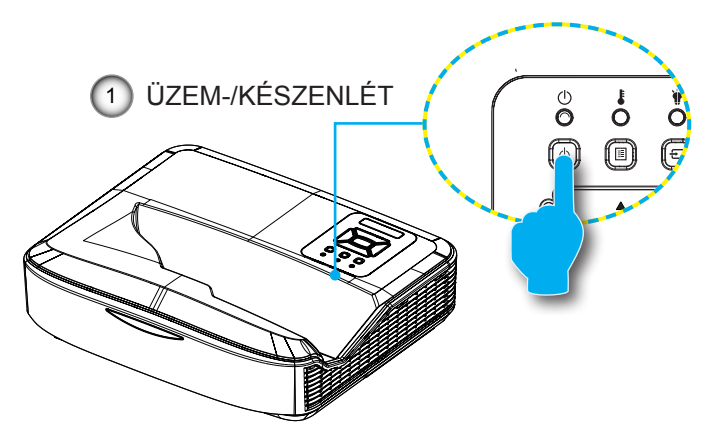

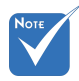

Amikor a készenléti állapot aktív (energiafogyasztás < 0.5 W), a VGA kimenet/ bemenet és a hang deaktiválódik.

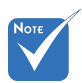

 Először a kivetítőt kapcsolja be, és csak utána a jelforrásokat.

Magyar 1

### A kivetítő kikapcsolása

 Nyomja meg a "<sup>(U)</sup>" gombot a távvezérlőn, vagy a vezérlőpanelen a projektor kikapcsolásához. A következő üzenet jelenik meg a vásznon.

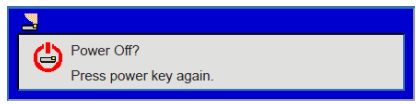

A megerősítéshez nyomja meg ismét a "**U**" gombot, ellenkező esetben az üzenet 10 másodperc múlva tűnik el. A "**U**" gomb második megnyomásakor a ventilátor elindítja a hűtőrendszert és lekapcsol.

 A hűtőventilátorok a hűtési ciklus befejezése érdekében körülbelül 4 másodpercig tovább működnek, és a BEKAP-CSOLT ÁLLAPOT/KÉSZENLÉT-JELZŐ LED narancssárgán villog. Amikor a BE/KÉSZENLÉT-JELZŐ LED folyamatos narancssárga színűre változik, a kivetítő készenléti üzemmódba lépett.

Ha a kivetítőt újra be kívánja kapcsolni, várnia kell, amíg a hűtési ciklus befejeződik és a kivetítő készenléti állapotba lép. Miután a kivetítő készenléti módba lépett, nyomja meg a "**U**" gombot a kivetítő újraindításához.

 Húzza ki a kivetítő tápkábelét az elektromos csatlakozóaljzatból és a kivetítőből.

### Figyelmeztető jelzés

Ha a figyelmeztető lámpák (lásd alább) bekapcsolódnak, a kivetítő automatikusan kikapcsol:

- Ha a "LÁMPA" LED folyamatos vörös színnel világít és az "ÜZEM-/KÉSZENLÉT"-jelző sárgán villog.
- Ha a hőmérsékletkijelző LED pirosan ég, az a projektor túlmelegedését jelzi. Normális esetben a kivetítőt lehűlés után újra be lehet kapcsolni.
- Ha a "HŐMÉRSÉKLET" LED vörös színnel villog és az "ÜZEM-/KÉSZENLÉT" jelzőfény sárgán villog.

Húzza ki a tápkábelt, várjon 30 másodpercig és próbálkozzon újra. Ha a figyelmeztető fény újra kigyullad, segítségért vegye fel a kapcsolatot a legközelebbi szervizzel.

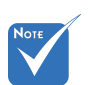

Vegye fel a kapcsolatot a legközelebbi felhatalmazott szervizközponttal, ha kivetítőn az alábbi jelenségeket tapasztalja.

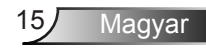

### A kivetített kép beállítása

### A kivetítő magasságának beállítása

A kivetítő állítható lábakkal van felszerelve a kivetített kép helyzetének beállításához.

- 1. Keresse meg azt az állítható lábat a kivetítő alján, amelyen állítani szeretne.
- Forgassa el az állítható gyűrűt az óramutató járásával ellentétes irányba a kivetítő vagy számláló emeléséhez, illetve az óramutató járásával megegyező irányba a lejjebb eresztéséhez. Szükség esetén ismételje meg a többi lábbal.

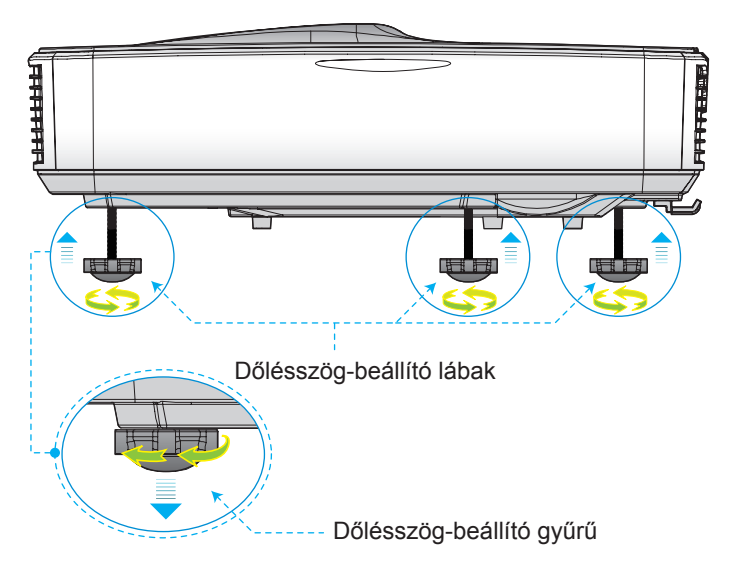

# Üzembe helyezés A kivetítő fókuszának beállítása

A kép fókuszálásához csúsztassa a fókuszkapcsolót balra / jobbra, amíg a kép tiszta lesz.

- 1080p sorozat: A kivetítő 1,654 és 2,205 láb (0,504 és 0,672 méter) közötti távolságban fókuszál (lencsétől a falig).
- WUXGA sorozat: A kivetítő 1,644 és 2,198 láb (0,501 és 0,670 méter) közötti távolságban fókuszál.

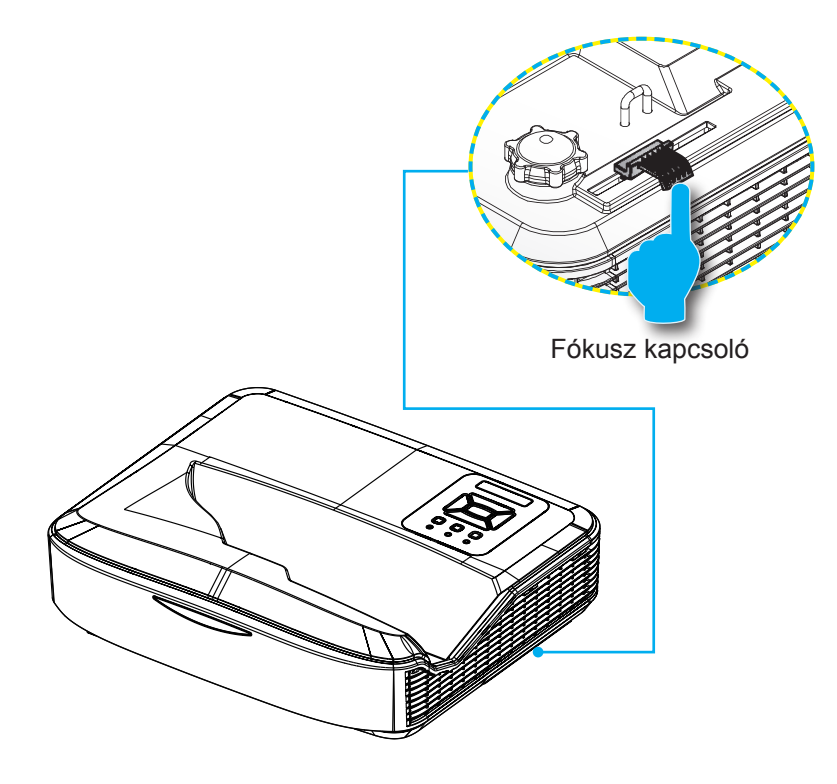

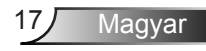

## A kivetített kép méretének beállítása (Átmérő)

- 1080p sorozat: A projektor fókusztávolsága 90 120 láb (2,286 - 3,048 méter)
- WUXGA sorozat: A projektor fókusztávolsága 93 123 láb (2,362 - 3,124 méter)

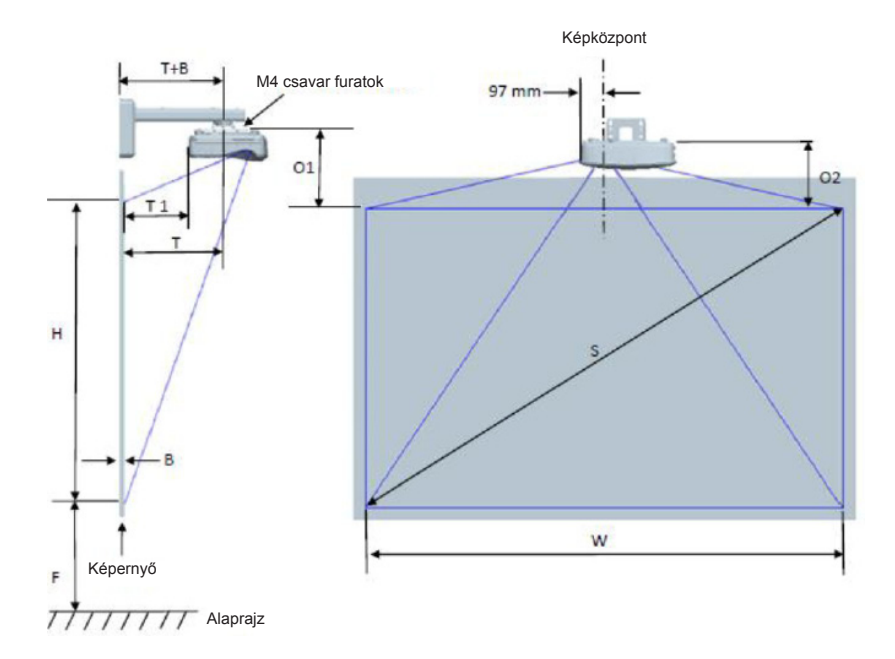

| 1080P (16: 9) Falra szerelési mérési táblázat |                                     |                                 |                                |                        |         |                                 |                                                                                             |                                                                                        |                                                                       |                                                                                |                                                                       |
|-----------------------------------------------|-------------------------------------|---------------------------------|--------------------------------|------------------------|---------|---------------------------------|---------------------------------------------------------------------------------------------|----------------------------------------------------------------------------------------|-----------------------------------------------------------------------|--------------------------------------------------------------------------------|-----------------------------------------------------------------------|
| Átlós<br>képméret<br>(S)<br>hüvelykben        | Átlós<br>képméret<br>(S) mm-<br>ben | Képszé-<br>lesség (W)<br>mm-ben | Képma-<br>gasság (H)<br>mm-ben | Kivetítési<br>távolság | Eltolás | Eltolási<br>tolerancia<br>(+/-) | Távolság<br>a fali tábla<br>felületétől a<br>projektor-tartó<br>középpontjáig<br>(T) mm-ben | A fali<br>tábla és a<br>projektor<br>hátulja<br>közötti<br>távolság<br>(T1) mm-<br>ben | Távolság a<br>kép tetejétől<br>a fali lemez<br>(O) tetejéig<br>mm-ben | Távolság a<br>kép tetejétől<br>az interfész<br>cső tetejéig<br>(O1) mm-<br>ben | Távolság a<br>kép tetejétől<br>a projektor<br>(O2) tetejéig<br>mm-ben |
| 90                                            | 2286                                | 1992                            | 1121                           | 504                    | 224     | 34                              | 379                                                                                         | 242                                                                                    | 363                                                                   | 287                                                                            | 267                                                                   |
| 91                                            | 2311                                | 2015                            | 1133                           | 510                    | 227     | 34                              | 385                                                                                         | 248                                                                                    | 366                                                                   | 290                                                                            | 270                                                                   |
| 92                                            | 2337                                | 2037                            | 1146                           | 515                    | 229     | 34                              | 390                                                                                         | 253                                                                                    | 368                                                                   | 292                                                                            | 272                                                                   |
| 93                                            | 2362                                | 2059                            | 1158                           | 521                    | 232     | 35                              | 396                                                                                         | 259                                                                                    | 371                                                                   | 295                                                                            | 275                                                                   |
| 94                                            | 2388                                | 2081                            | 1171                           | 527                    | 234     | 35                              | 402                                                                                         | 265                                                                                    | 373                                                                   | 297                                                                            | 277                                                                   |
| 95                                            | 2413                                | 2103                            | 1183                           | 532                    | 237     | 35                              | 407                                                                                         | 270                                                                                    | 376                                                                   | 300                                                                            | 280                                                                   |
| 96                                            | 2438                                | 2125                            | 1196                           | 538                    | 239     | 36                              | 413                                                                                         | 276                                                                                    | 378                                                                   | 302                                                                            | 282                                                                   |
| 97                                            | 2464                                | 2147                            | 1208                           | 543                    | 242     | 36                              | 418                                                                                         | 281                                                                                    | 381                                                                   | 305                                                                            | 285                                                                   |
| 98                                            | 2489                                | 2170                            | 1220                           | 549                    | 244     | 37                              | 424                                                                                         | 287                                                                                    | 383                                                                   | 307                                                                            | 287                                                                   |
| 99                                            | 2515                                | 2192                            | 1233                           | 555                    | 247     | 37                              | 430                                                                                         | 293                                                                                    | 386                                                                   | 310                                                                            | 290                                                                   |
| 100                                           | 2540                                | 2214                            | 1245                           | 560                    | 249     | 37                              | 435                                                                                         | 298                                                                                    | 388                                                                   | 312                                                                            | 292                                                                   |
| 101                                           | 2565                                | 2236                            | 1258                           | 566                    | 252     | 38                              | 441                                                                                         | 304                                                                                    | 391                                                                   | 315                                                                            | 295                                                                   |
| 102                                           | 2591                                | 2258                            | 1270                           | 571                    | 254     | 38                              | 446                                                                                         | 309                                                                                    | 393                                                                   | 317                                                                            | 297                                                                   |
| 103                                           | 2616                                | 2280                            | 1283                           | 577                    | 257     | 38                              | 452                                                                                         | 315                                                                                    | 396                                                                   | 320                                                                            | 300                                                                   |
| 104                                           | 2642                                | 2302                            | 1295                           | 583                    | 259     | 39                              | 458                                                                                         | 321                                                                                    | 398                                                                   | 322                                                                            | 302                                                                   |
| 105                                           | 2667                                | 2325                            | 1308                           | 588                    | 262     | 39                              | 463                                                                                         | 326                                                                                    | 401                                                                   | 325                                                                            | 305                                                                   |
| 106                                           | 2692                                | 2347                            | 1320                           | 594                    | 264     | 40                              | 469                                                                                         | 332                                                                                    | 403                                                                   | 327                                                                            | 307                                                                   |
| 107                                           | 2718                                | 2369                            | 1333                           | 599                    | 267     | 40                              | 474                                                                                         | 337                                                                                    | 406                                                                   | 330                                                                            | 310                                                                   |
| 108                                           | 2743                                | 2391                            | 1345                           | 605                    | 269     | 40                              | 480                                                                                         | 343                                                                                    | 408                                                                   | 332                                                                            | 312                                                                   |
| 109                                           | 2769                                | 2413                            | 1357                           | 611                    | 271     | 41                              | 486                                                                                         | 349                                                                                    | 410                                                                   | 334                                                                            | 314                                                                   |
| 110                                           | 2794                                | 2435                            | 1370                           | 616                    | 274     | 41                              | 491                                                                                         | 354                                                                                    | 413                                                                   | 337                                                                            | 317                                                                   |
| 111                                           | 2819                                | 2457                            | 1382                           | 622                    | 276     | 41                              | 497                                                                                         | 360                                                                                    | 415                                                                   | 339                                                                            | 319                                                                   |
| 112                                           | 2845                                | 2480                            | 1395                           | 627                    | 279     | 42                              | 502                                                                                         | 365                                                                                    | 418                                                                   | 342                                                                            | 322                                                                   |
| 113                                           | 2870                                | 2502                            | 1407                           | 633                    | 281     | 42                              | 508                                                                                         | 371                                                                                    | 420                                                                   | 344                                                                            | 324                                                                   |
| 114                                           | 2896                                | 2524                            | 1420                           | 639                    | 284     | 43                              | 514                                                                                         | 377                                                                                    | 423                                                                   | 347                                                                            | 327                                                                   |
| 115                                           | 2921                                | 2546                            | 1432                           | 644                    | 286     | 43                              | 519                                                                                         | 382                                                                                    | 425                                                                   | 349                                                                            | 329                                                                   |
| 116                                           | 2946                                | 2568                            | 1445                           | 650                    | 289     | 43                              | 525                                                                                         | 388                                                                                    | 428                                                                   | 352                                                                            | 332                                                                   |
| 117                                           | 2972                                | 2590                            | 1457                           | 655                    | 291     | 44                              | 530                                                                                         | 393                                                                                    | 430                                                                   | 354                                                                            | 334                                                                   |
| 118                                           | 2997                                | 2612                            | 1470                           | 661                    | 294     | 44                              | 536                                                                                         | 399                                                                                    | 433                                                                   | 357                                                                            | 337                                                                   |
| 119                                           | 3023                                | 2634                            | 1482                           | 667                    | 296     | 44                              | 542                                                                                         | 405                                                                                    | 435                                                                   | 359                                                                            | 339                                                                   |
| 120                                           | 3048                                | 2657                            | 1494                           | 672                    | 299     | 45                              | 547                                                                                         | 410                                                                                    | 438                                                                   | 362                                                                            | 342                                                                   |

| WUXGA (16:10) Falra szerelés mérési táblázat |                                     |                                 |                                |                        |         |                                 |                                                                                             |                                                                                        |                                                                       |                                                                                |                                                                       |
|----------------------------------------------|-------------------------------------|---------------------------------|--------------------------------|------------------------|---------|---------------------------------|---------------------------------------------------------------------------------------------|----------------------------------------------------------------------------------------|-----------------------------------------------------------------------|--------------------------------------------------------------------------------|-----------------------------------------------------------------------|
| Átlós<br>képméret<br>(S)<br>hüvelykben       | Átlós<br>képméret<br>(S) mm-<br>ben | Képszé-<br>lesség (W)<br>mm-ben | Képma-<br>gasság (H)<br>mm-ben | Kivetítési<br>távolság | Eltolás | Eltolási<br>tolerancia<br>(+/-) | Távolság<br>a fali tábla<br>felületétől a<br>projektor-tartó<br>középpontjáig<br>(T) mm-ben | A fali<br>tábla és a<br>projektor<br>hátulja<br>közötti<br>távolság<br>(T1) mm-<br>ben | Távolság a<br>kép tetejétől<br>a fali lemez<br>(O) tetejéig<br>mm-ben | Távolság a<br>kép tetejétől<br>az interfész<br>cső tetejéig<br>(O1) mm-<br>ben | Távolság a<br>kép tetejétől<br>a projektor<br>(O2) tetejéig<br>mm-ben |
| 92                                           | 2337                                | 1982                            | 1239                           | 501                    | 211     | 37                              | 376                                                                                         | 239                                                                                    | 350                                                                   | 274                                                                            | 254                                                                   |
| 93                                           | 2362                                | 2003                            | 1252                           | 507                    | 213     | 38                              | 382                                                                                         | 245                                                                                    | 352                                                                   | 276                                                                            | 256                                                                   |
| 94                                           | 2388                                | 2025                            | 1265                           | 512                    | 215     | 38                              | 387                                                                                         | 250                                                                                    | 354                                                                   | 278                                                                            | 258                                                                   |
| 95                                           | 2413                                | 2046                            | 1279                           | 518                    | 217     | 38                              | 393                                                                                         | 256                                                                                    | 356                                                                   | 280                                                                            | 260                                                                   |
| 96                                           | 2438                                | 2068                            | 1292                           | 523                    | 220     | 39                              | 398                                                                                         | 261                                                                                    | 359                                                                   | 283                                                                            | 263                                                                   |
| 97                                           | 2464                                | 2089                            | 1306                           | 529                    | 222     | 39                              | 404                                                                                         | 267                                                                                    | 361                                                                   | 285                                                                            | 265                                                                   |
| 98                                           | 2489                                | 2111                            | 1319                           | 534                    | 224     | 40                              | 409                                                                                         | 272                                                                                    | 363                                                                   | 287                                                                            | 267                                                                   |
| 99                                           | 2515                                | 2132                            | 1333                           | 539                    | 227     | 40                              | 414                                                                                         | 277                                                                                    | 366                                                                   | 290                                                                            | 270                                                                   |
| 100                                          | 2540                                | 2154                            | 1346                           | 545                    | 229     | 40                              | 420                                                                                         | 283                                                                                    | 368                                                                   | 292                                                                            | 272                                                                   |
| 101                                          | 2565                                | 2175                            | 1360                           | 550                    | 231     | 41                              | 425                                                                                         | 288                                                                                    | 370                                                                   | 294                                                                            | 274                                                                   |
| 102                                          | 2591                                | 2197                            | 1373                           | 556                    | 233     | 41                              | 431                                                                                         | 294                                                                                    | 372                                                                   | 296                                                                            | 276                                                                   |
| 103                                          | 2616                                | 2219                            | 1387                           | 561                    | 236     | 42                              | 436                                                                                         | 299                                                                                    | 375                                                                   | 299                                                                            | 279                                                                   |
| 104                                          | 2642                                | 2240                            | 1400                           | 567                    | 238     | 42                              | 442                                                                                         | 305                                                                                    | 377                                                                   | 301                                                                            | 281                                                                   |
| 105                                          | 2667                                | 2262                            | 1414                           | 572                    | 240     | 42                              | 447                                                                                         | 310                                                                                    | 379                                                                   | 303                                                                            | 283                                                                   |
| 106                                          | 2692                                | 2283                            | 1427                           | 578                    | 243     | 43                              | 453                                                                                         | 316                                                                                    | 382                                                                   | 306                                                                            | 286                                                                   |
| 107                                          | 2718                                | 2305                            | 1440                           | 583                    | 245     | 43                              | 458                                                                                         | 321                                                                                    | 384                                                                   | 308                                                                            | 288                                                                   |
| 108                                          | 2743                                | 2326                            | 1454                           | 589                    | 247     | 44                              | 464                                                                                         | 327                                                                                    | 386                                                                   | 310                                                                            | 290                                                                   |
| 109                                          | 2769                                | 2348                            | 1467                           | 594                    | 249     | 44                              | 469                                                                                         | 332                                                                                    | 388                                                                   | 312                                                                            | 292                                                                   |
| 110                                          | 2794                                | 2369                            | 1481                           | 599                    | 252     | 44                              | 474                                                                                         | 337                                                                                    | 391                                                                   | 315                                                                            | 295                                                                   |
| 111                                          | 2819                                | 2391                            | 1494                           | 605                    | 254     | 45                              | 480                                                                                         | 343                                                                                    | 393                                                                   | 317                                                                            | 297                                                                   |
| 112                                          | 2845                                | 2412                            | 1508                           | 610                    | 256     | 45                              | 485                                                                                         | 348                                                                                    | 395                                                                   | 319                                                                            | 299                                                                   |
| 113                                          | 2870                                | 2434                            | 1521                           | 616                    | 259     | 46                              | 491                                                                                         | 354                                                                                    | 398                                                                   | 322                                                                            | 302                                                                   |
| 114                                          | 2896                                | 2455                            | 1535                           | 621                    | 261     | 46                              | 496                                                                                         | 359                                                                                    | 400                                                                   | 324                                                                            | 304                                                                   |
| 115                                          | 2921                                | 2477                            | 1548                           | 627                    | 263     | 46                              | 502                                                                                         | 365                                                                                    | 402                                                                   | 326                                                                            | 306                                                                   |
| 116                                          | 2946                                | 2499                            | 1562                           | 632                    | 265     | 47                              | 507                                                                                         | 370                                                                                    | 404                                                                   | 328                                                                            | 308                                                                   |
| 117                                          | 2972                                | 2520                            | 1575                           | 638                    | 268     | 47                              | 513                                                                                         | 376                                                                                    | 407                                                                   | 331                                                                            | 311                                                                   |
| 118                                          | 2997                                | 2542                            | 1589                           | 643                    | 270     | 48                              | 518                                                                                         | 381                                                                                    | 409                                                                   | 333                                                                            | 313                                                                   |
| 119                                          | 3023                                | 2563                            | 1602                           | 648                    | 272     | 48                              | 523                                                                                         | 386                                                                                    | 411                                                                   | 335                                                                            | 315                                                                   |
| 120                                          | 3048                                | 2585                            | 1615                           | 654                    | 275     | 48                              | 529                                                                                         | 392                                                                                    | 414                                                                   | 338                                                                            | 318                                                                   |
| 121                                          | 3073                                | 2606                            | 1629                           | 659                    | 277     | 49                              | 534                                                                                         | 397                                                                                    | 416                                                                   | 340                                                                            | 320                                                                   |
| 122                                          | 3099                                | 2628                            | 1642                           | 665                    | 279     | 49                              | 540                                                                                         | 403                                                                                    | 418                                                                   | 342                                                                            | 322                                                                   |
| 123                                          | 3124                                | 2649                            | 1656                           | 670                    | 281     | 50                              | 545                                                                                         | 408                                                                                    | 420                                                                   | 344                                                                            | 324                                                                   |
| 124                                          | 3150                                | 2671                            | 1669                           | 676                    | 284     | 50                              | 551                                                                                         | 414                                                                                    | 423                                                                   | 347                                                                            | 327                                                                   |

\* Ez a grafikon csak felhasználói referenciaként szolgál.

Magyar 20

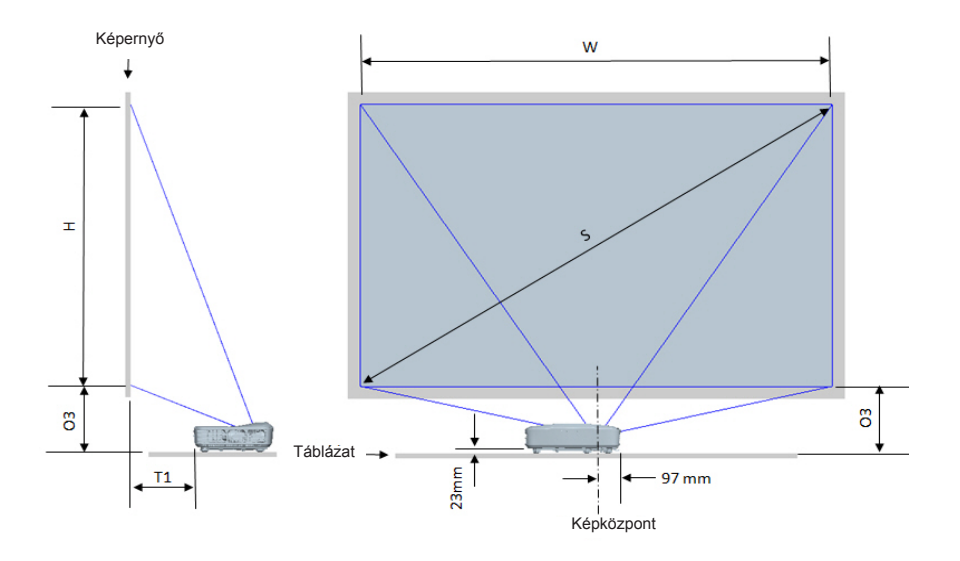

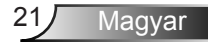

|                                  | 1080P (16:9) Asztali felszerelés mérési táblázat |                            |                           |                                                                        |                                                             |  |  |
|----------------------------------|--------------------------------------------------|----------------------------|---------------------------|------------------------------------------------------------------------|-------------------------------------------------------------|--|--|
| Átlós képméret (S)<br>hüvelykben | Átlós képméret (S)<br>mm-ben                     | Képszélesség (W)<br>mm-ben | Képmagasság (H)<br>mm-ben | A fali tábla és a projektor<br>hátulja közötti távolság<br>(T1) mm-ben | Távolság a kép aljától<br>az asztal tetejéig (O3)<br>mm-ben |  |  |
| 90                               | 2286                                             | 1992                       | 1121                      | 242                                                                    | 290                                                         |  |  |
| 91                               | 2311                                             | 2015                       | 1133                      | 248                                                                    | 293                                                         |  |  |
| 92                               | 2337                                             | 2037                       | 1146                      | 253                                                                    | 295                                                         |  |  |
| 93                               | 2362                                             | 2059                       | 1158                      | 259                                                                    | 298                                                         |  |  |
| 94                               | 2388                                             | 2081                       | 1171                      | 265                                                                    | 300                                                         |  |  |
| 95                               | 2413                                             | 2103                       | 1183                      | 270                                                                    | 303                                                         |  |  |
| 96                               | 2438                                             | 2125                       | 1196                      | 276                                                                    | 305                                                         |  |  |
| 97                               | 2464                                             | 2147                       | 1208                      | 281                                                                    | 308                                                         |  |  |
| 98                               | 2489                                             | 2170                       | 1220                      | 287                                                                    | 310                                                         |  |  |
| 99                               | 2515                                             | 2192                       | 1233                      | 293                                                                    | 313                                                         |  |  |
| 100                              | 2540                                             | 2214                       | 1245                      | 298                                                                    | 315                                                         |  |  |
| 101                              | 2565                                             | 2236                       | 1258                      | 304                                                                    | 318                                                         |  |  |
| 102                              | 2591                                             | 2258                       | 1270                      | 309                                                                    | 320                                                         |  |  |
| 103                              | 2616                                             | 2280                       | 1283                      | 315                                                                    | 323                                                         |  |  |
| 104                              | 2642                                             | 2302                       | 1295                      | 321                                                                    | 325                                                         |  |  |
| 105                              | 2667                                             | 2325                       | 1308                      | 326                                                                    | 328                                                         |  |  |
| 106                              | 2692                                             | 2347                       | 1320                      | 332                                                                    | 330                                                         |  |  |
| 107                              | 2718                                             | 2369                       | 1333                      | 337                                                                    | 333                                                         |  |  |
| 108                              | 2743                                             | 2391                       | 1345                      | 343                                                                    | 335                                                         |  |  |
| 109                              | 2769                                             | 2413                       | 1357                      | 349                                                                    | 337                                                         |  |  |
| 110                              | 2794                                             | 2435                       | 1370                      | 354                                                                    | 340                                                         |  |  |
| 111                              | 2819                                             | 2457                       | 1382                      | 360                                                                    | 342                                                         |  |  |
| 112                              | 2845                                             | 2480                       | 1395                      | 365                                                                    | 345                                                         |  |  |
| 113                              | 2870                                             | 2502                       | 1407                      | 371                                                                    | 347                                                         |  |  |
| 114                              | 2896                                             | 2524                       | 1420                      | 377                                                                    | 350                                                         |  |  |
| 115                              | 2921                                             | 2546                       | 1432                      | 382                                                                    | 352                                                         |  |  |
| 116                              | 2946                                             | 2568                       | 1445                      | 388                                                                    | 355                                                         |  |  |
| 117                              | 2972                                             | 2590                       | 1457                      | 393                                                                    | 357                                                         |  |  |
| 118                              | 2997                                             | 2612                       | 1470                      | 399                                                                    | 360                                                         |  |  |
| 119                              | 3023                                             | 2634                       | 1482                      | 405                                                                    | 362                                                         |  |  |
| 120                              | 3048                                             | 2657                       | 1494                      | 410                                                                    | 365                                                         |  |  |

| WUXGA (16:10) Table mount installation measurement chart |                              |                            |                           |                                                                        |                                                             |  |
|----------------------------------------------------------|------------------------------|----------------------------|---------------------------|------------------------------------------------------------------------|-------------------------------------------------------------|--|
| Átlós képméret (S)<br>hüvelykben                         | Átlós képméret (S)<br>mm-ben | Képszélesség (W)<br>mm-ben | Képmagasság (H)<br>mm-ben | A fali tábla és a projektor<br>hátulja közötti távolság<br>(T1) mm-ben | Távolság a kép aljától<br>az asztal tetejéig (O3)<br>mm-ben |  |
| 92                                                       | 2337                         | 1982                       | 1239                      | 239                                                                    | 277                                                         |  |
| 93                                                       | 2362                         | 2003                       | 1252                      | 245                                                                    | 279                                                         |  |
| 94                                                       | 2388                         | 2025                       | 1265                      | 250                                                                    | 281                                                         |  |
| 95                                                       | 2413                         | 2046                       | 1279                      | 256                                                                    | 283                                                         |  |
| 96                                                       | 2438                         | 2068                       | 1292                      | 261                                                                    | 286                                                         |  |
| 97                                                       | 2464                         | 2089                       | 1306                      | 267                                                                    | 288                                                         |  |
| 98                                                       | 2489                         | 2111                       | 1319                      | 272                                                                    | 290                                                         |  |
| 99                                                       | 2515                         | 2132                       | 1333                      | 277                                                                    | 293                                                         |  |
| 100                                                      | 2540                         | 2154                       | 1346                      | 283                                                                    | 295                                                         |  |
| 101                                                      | 2565                         | 2175                       | 1360                      | 288                                                                    | 297                                                         |  |
| 102                                                      | 2591                         | 2197                       | 1373                      | 294                                                                    | 299                                                         |  |
| 103                                                      | 2616                         | 2219                       | 1387                      | 299                                                                    | 302                                                         |  |
| 104                                                      | 2642                         | 2240                       | 1400                      | 305                                                                    | 304                                                         |  |
| 105                                                      | 2667                         | 2262                       | 1414                      | 310                                                                    | 306                                                         |  |
| 106                                                      | 2692                         | 2283                       | 1427                      | 316                                                                    | 309                                                         |  |
| 107                                                      | 2718                         | 2305                       | 1440                      | 321                                                                    | 311                                                         |  |
| 108                                                      | 2743                         | 2326                       | 1454                      | 327                                                                    | 313                                                         |  |
| 109                                                      | 2769                         | 2348                       | 1467                      | 332                                                                    | 315                                                         |  |
| 110                                                      | 2794                         | 2369                       | 1481                      | 337                                                                    | 318                                                         |  |
| 111                                                      | 2819                         | 2391                       | 1494                      | 343                                                                    | 320                                                         |  |
| 112                                                      | 2845                         | 2412                       | 1508                      | 348                                                                    | 322                                                         |  |
| 113                                                      | 2870                         | 2434                       | 1521                      | 354                                                                    | 325                                                         |  |
| 114                                                      | 2896                         | 2455                       | 1535                      | 359                                                                    | 327                                                         |  |
| 115                                                      | 2921                         | 2477                       | 1548                      | 365                                                                    | 329                                                         |  |
| 116                                                      | 2946                         | 2499                       | 1562                      | 370                                                                    | 331                                                         |  |
| 117                                                      | 2972                         | 2520                       | 1575                      | 376                                                                    | 334                                                         |  |
| 118                                                      | 2997                         | 2542                       | 1589                      | 381                                                                    | 336                                                         |  |
| 119                                                      | 3023                         | 2563                       | 1602                      | 386                                                                    | 338                                                         |  |
| 120                                                      | 3048                         | 2585                       | 1615                      | 392                                                                    | 341                                                         |  |
| 121                                                      | 3073                         | 2606                       | 1629                      | 397                                                                    | 343                                                         |  |
| 122                                                      | 3099                         | 2628                       | 1642                      | 403                                                                    | 345                                                         |  |
| 123                                                      | 3124                         | 2649                       | 1656                      | 408                                                                    | 347                                                         |  |
| 124                                                      | 3150                         | 2671                       | 1669                      | 414                                                                    | 350                                                         |  |

### Vezérlőpult és távirányító

Vezérlőpult

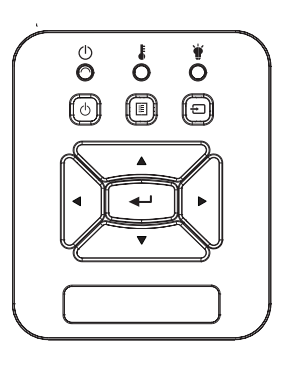

### A vezérlőpult használata

| POWER (                             | Tekintse meg a "Kivetítő be- és kikapcsolása"<br>részt a 14 - 15. oldalon.                                                                          |  |  |
|-------------------------------------|----------------------------------------------------------------------------------------------------|--|--|
| Bevitel                             | Nyomja meg az "Bevitel" gombot a kiválasztás<br>megerősítéséhez.                                                                                    |  |  |
| Bemenet                             | Nyomja meg a "BEMENET" gombot a bemeneti jelforrás kiválasztásához.                                                                                 |  |  |
| MENÜ                                | Nyomja meg a "MENÜ" gombot a képernyőn<br>megjelenő (OSD) menü megjelenítéséhez. Az<br>OSD-ből való kilépéshez nyomja meg ismét a<br>"MENÜ" gombot. |  |  |
| Négyirányú<br>kiválasztógombok      | Használja a ▲ ▼ ◀► gombot elemek kiválasz-<br>tásához, illetve azok beállításainak elvégzésé-<br>hez.                                               |  |  |
| Lámpa LED                           | Nézze meg a projektor fényforrás állapotát<br>kijelző LED-et.                                                                                       |  |  |
| Hőmérsékletki-<br>jelző LED         | Nézze meg a projektor hőmérsékletkijelző LED-<br>jét.                                                                                               |  |  |
| BEKAPCSO-<br>LÁS/KÉSZEN-<br>LÉT LED | Nézze meg a projektor bekapcsolását jelző<br>LED-et.                                                                                                |  |  |

### Távvezérlő

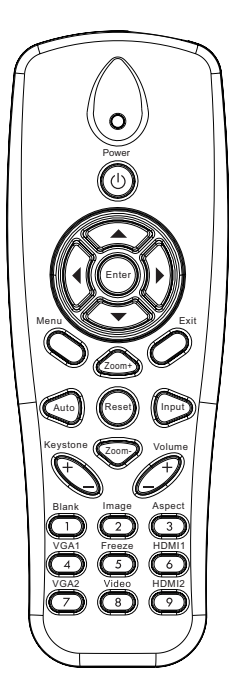

| A távvezérlő használata        |                                                                                                    |  |  |  |  |  |
|--------------------------------|----------------------------------------------------------------------------------------------------|--|--|--|--|--|
| Infravörös adó                 | Jeleket küld a kivetítőnek.                                                                                |  |  |  |  |  |
| LED                            | LED jelzőfény.                                                                                             |  |  |  |  |  |
| Üzemkapcsoló 🔘                 | Tekintse meg a "Kivetítő be- és<br>kikapcsolása" részt a 14 - 15. oldalon.                                 |  |  |  |  |  |
| Kilépés                        | Az OSD menü bezárásához nyomja meg<br>az "Kilépés" gombot.                                                 |  |  |  |  |  |
| Közelítés                      | A projektor kijelzőjének nagyítása.                                                                        |  |  |  |  |  |
| Alaphelyzet                    | Visszaállítja a beállításokat és a beállí-<br>tásokat a gyári alapértékekre. (kivéve a<br>lámpa számlálót) |  |  |  |  |  |
| Távolodás                      | A kivetítő kijelzőjének kicsinyítése.                                                                      |  |  |  |  |  |
| Bevitel                        | Megerősíti a választást.                                                                                   |  |  |  |  |  |
| Bemenet                        | Nyomja meg a "Bemenet" gombot a<br>bemeneti jelforrás kiválasztásához.                                     |  |  |  |  |  |
| Auto                           | Automatikusan a bemeneti jelforráshoz szinkronizálja a kivetítőt.                                          |  |  |  |  |  |
| Négyirányú<br>kiválasztógombok | Használja a ▲ ▼ ◀► gombot elemek<br>kiválasztásához, illetve azok beállításai-<br>nak elvégzéséhez.        |  |  |  |  |  |
| Trapézkorrekció +/-            | A kivetítő megdöntése által okozott kép-<br>torzítás kioltására való.                                      |  |  |  |  |  |
| Hangerő +/-                    | Használja a hangerő növelésére, illetve csökkentésére.                                                     |  |  |  |  |  |
| Képarány                       | Ezt a funkciót a kívánt képméretarány<br>kiválasztására használja.                                         |  |  |  |  |  |

|                                                  | A távvezérlő hasz  | nálata                                                                                                    |
|--------------------------------------------------|--------------------|----------------------------------------------------------------------------------------------------|
|                                                  | Menü               | Nyomja meg a "Menü" gombot a képer-<br>nyőn megjelenő (OSD) menü megjele-<br>nítéséhez. Az OSD-ből való kilépéshez<br>nyomja meg ismét a "Menü" gombot. |
| Power                                            | VGA 1              | Nyomja meg a "VGA 1" gombot a VGA<br>IN 1 csatlakozó kiválasztásához.                                                                                   |
|                                                  | Üres képernyő      | ldeiglenesen ki-/bekapcsolja a hangot és<br>a képet.                                                                                                    |
|                                                  | HDMI 1             | Nyomja meg a "HDMI 1" gombot a HDMI<br>IN 1 csatlakozó kiválasztásához.                                                                                 |
| 000                                              | HDMI 2             | Nyomja meg a "HDMI 2" gombot a HDMI<br>IN 2 csatlakozó kiválasztásához.                                                                                 |
| Keystone Com Volume                              | VGA 2              | Nyomja meg a "VGA 2" gombot a VGA<br>IN 2 csatlakozó kiválasztásához.                                                                                   |
| Blank Image Aspect                               | Videó              | Nyomja meg a "Videó" gombot a kompozit videó jelforrásra kapcsoláshoz.                                                                                  |
| VGA2<br>Video<br>VGA2<br>Video<br>Video<br>Video | Képernyőfagyasztás | Szüneteltesse a képernyő képet. Nyom-<br>ja meg ismét a képernyőkép visszaállí-<br>tásához.                                                             |
|                                                  | Kép                | Válassza ki a megjelenítési módot<br>Fényes, PC, Mozi, Játék és Felhasználó<br>módok közül                                                              |

### Infravörös távkódok

|                     | NEC_CODE |        |       |       |  |  |  |
|---------------------|----------|--------|-------|-------|--|--|--|
| gomb<br>magyarázata | Egye     | di kód | Adat  |       |  |  |  |
| magyarazata         | Byte1    | Byte2  | Byte3 | Byte4 |  |  |  |
| Üzemkapcsoló        | FF       | FF     | E8    | 17    |  |  |  |
| Fel                 | FF       | FF     | E7    | 18    |  |  |  |
| Bal                 | FF       | FF     | E6    | 19    |  |  |  |
| Bevitel             | FF       | FF     | F8    | 7     |  |  |  |
| Jobb                | FF       | FF     | F7    | 8     |  |  |  |
| Le                  | FF       | FF     | F6    | 9     |  |  |  |
| Menü                | FF       | FF     | EB    | 14    |  |  |  |
| Nagyítás +          | FF       | FF     | FB    | 4     |  |  |  |
| Kilépés             | FF       | FF     | FF    | 0     |  |  |  |
| Auto                | FF       | FF     | FA    | 5     |  |  |  |
| Alaphelyzet         | FF       | FF     | EA    | 15    |  |  |  |
| Bemenet             | FF       | FF     | E0    | 1F    |  |  |  |
| Nagyítás -          | FF       | FF     | FE    | 1     |  |  |  |
| Trapézkorrekció +   | FF       | FF     | F0    | 0F    |  |  |  |
| Trapézkorrekció -   | FF       | FF     | E2    | 1D    |  |  |  |
| Hangerő -           | FF       | FF     | F2    | 0D    |  |  |  |
| Hangerő +           | FF       | FF     | BD    | 42    |  |  |  |
| Üres/1              | FF       | FF     | BE    | 41    |  |  |  |
| Kép/2               | FF       | FF     | F3    | 0C    |  |  |  |
| Aspect3             | FF       | FF     | E3    | 1C    |  |  |  |
| VGA 1/4             | FF       | FF     | BF    | 40    |  |  |  |
| Befagyaszt/5        | FF       | FF     | EC    | 13    |  |  |  |
| HDMI 1/6            | FF       | FF     | E5    | 1A    |  |  |  |
| VGA 2/7             | FF       | FF     | E4    | 1B    |  |  |  |
| HDMI 2/8            | FF       | FF     | EF    | 10    |  |  |  |
| S-Videó/9           | FF       | FF     | E1    | 1E    |  |  |  |

### Képernyőn megjelenő menük

A kivetítő több nyelven is elérhető, képen megjelenő beállító menüje segítségével beállíthatja a képet és megváltoztathatja a beállításokat.

### Szerkezet

**Megjegyzés:** A képernyőmenük (OSD) eltérőek, attól függően, hogy milyen jelforrást és projektortípust használ.

| Főmenü 1.<br>szint | 2. szint              | 3. szint                                                                                        | 4. szint                    |
|--------------------|-----------------------|-------------------------------------------------------------------------------------------------|-----------------------------|
|                    | Színes mód            | Fényes / PC / Mozifilm / Összefűzés / Játék /<br>Felhasználó                                    |                             |
|                    | Fal színe             | Fehér / Világossárga / Világoskék / Rózsaszín /<br>Sötétzöld                                    |                             |
|                    | Fényerő               | Mérő a beállításhoz                                                                             |                             |
|                    | Kontraszt             | Mérő a beállításhoz                                                                             |                             |
|                    | Élesség               | Mérő a beállításhoz                                                                             |                             |
|                    | Telítettség           | Mérő a beállításhoz                                                                             |                             |
| Képek menü         | Árnyalat              | Mérő a beállításhoz                                                                             |                             |
|                    | Gamma                 | Mérő a beállításhoz                                                                             |                             |
|                    | Színhőmérséklet       | Szabályozó mérőműszer (a számnak valós<br>színhőmérsékletet kell mutatnia)<br>6500K/7500K/8300K |                             |
|                    |                       | RGB                                                                                             |                             |
|                    | Színbeállitások       | Árnyalat                                                                                        | Mérő a beállításhoz         |
|                    |                       | Telítettség                                                                                     | Mérő a beállításhoz         |
|                    |                       | Erősítés                                                                                        | Mérő a beállításhoz         |
|                    | Kép Méretarány        | Auto / 4:3 / 16:9 / 16:10 (Ultra széles 16:6)                                                   |                             |
|                    | Fázis                 | Mérő a beállításhoz                                                                             |                             |
|                    | Óra                   | Mérő a beállításhoz                                                                             |                             |
|                    | Vízszintes pozíció    | Mérő a beállításhoz                                                                             |                             |
|                    | Függőleges<br>pozíció | Mérő a beállításhoz                                                                             |                             |
|                    | Digitális zoom        | Mérő a beállításhoz                                                                             |                             |
|                    |                       | Függőleges alappillér                                                                           | Mérő a beállításhoz         |
| Képernyő           |                       | Vízszintes alappillér                                                                           | Mérő a beállításhoz         |
| menü               | Geometriai            | 4 szöglet Bemenet/Kimenet                                                                       | Bemenet/Kimenet             |
|                    | korrekció             | Rácsszín                                                                                        | Fehér / Zöld / Vörös / Lila |
|                    |                       | 4 szöglet beállítás                                                                             | Beállítási minta            |
|                    |                       | 4 szöglet visszaállítás                                                                         | Igen/Nem                    |
|                    | Plafon                | Elülső / Elülső plafon / Hátul / Hátsó plafon                                                   |                             |
|                    | Méret                 | Mérő a beállításhoz                                                                             |                             |
|                    |                       | Vízszintes helyzet                                                                              |                             |
|                    | repeitoias            | Függőleges helyzet                                                                              |                             |

| Főmenü 1.<br>szint | 2. szint               | 3. szint                                                                                                    | 4. szint |
|--------------------|------------------------|----------------------------------------------------------------------------------------------------|----------|
| Beállítás<br>menü  | Nyelv                  | 18 nyelv almenü<br>1: English<br>2: Deutsch<br>3: Svenska<br>4: Français<br>5: <i>J</i><br><i>J</i><br><i>S</i><br><i>S</i><br><i>S</i><br><i>S</i><br><i>S</i><br><i>S</i><br><i>S</i><br><i>S</i> |          |
|                    | Menü helyzete          | Balra fent/Jobbra fent/Középen/Balra lent/Jobbra lent                                                                                                    |          |
|                    | Zárt feliratozás       | Ki/CC1/CC2/CC3/CC4                                                                                                    |          |
|                    | VGA Out<br>(Készenlét) | Bemenet/Kimenet                                                                                                    |          |
|                    | VGA 2 (Funkció)        | Bemenet/Kimenet                                                                                                    |          |
|                    | LAN (Készenlét)        | Bemenet/Kimenet                                                                                                    |          |
|                    | Tesztminta             | Bemenet/Kimenet                                                                                                    |          |
|                    | Auto bekapcs.          | Bemenet/Kimenet                                                                                                    |          |
|                    | Bekapcsolás jelre      | Bemenet/Kimenet                                                                                                    |          |
|                    | Alaphelyzet            | Igen/Nem                                                                                                    |          |
|                    | Hangszóró              | Bemenet/Kimenet                                                                                                    |          |
|                    | Kimeneti vonal         | Bemenet/Kimenet                                                                                                    |          |
| Hongorő            | Mikrofon               | Bemenet/Kimenet                                                                                                    |          |
| menü               | Némítás                | Bemenet/Kimenet                                                                                                    |          |
|                    | Hangerő                | Mérő a beállításhoz                                                                                                    |          |
|                    | Mikrofon<br>hangereje  | Mérő a beállításhoz                                                                                                    |          |

| Főmenü 1.<br>szint | 2. szint                       | 3. szint                                                                                      | 4. szint        |
|--------------------|--------------------------------|-----------------------------------------------------------------------------------------------|-----------------|
|                    | Logó                           | Alapbeállítás/Felhasználói                                                                    |                 |
|                    | Logó rögzítés                  | Képernyőfelvétel készítése és az üzenet<br>megjelenítése a képernyőn                          |                 |
|                    | Automatikus forrás             | Bemenet/Kimenet                                                                               |                 |
|                    | Bemenet                        | VGA-1 / VGA-2 / HDMI-1 / HDMI-2 / Kompozit /<br>Multimédia / LAN kijelző                      |                 |
|                    | Automata<br>kikapcsolás (perc) | Mérő a beállításhoz                                                                           |                 |
| Opció menü         |                                | SSI óra felhasználva (Normál)                                                                 |                 |
|                    | SSI beállítások                | SSI óra felhasználva (ECO)                                                                    |                 |
|                    |                                | SSI Energiamód                                                                                | Normál/ECO      |
|                    | Magas állás                    | Bemenet/Kimenet                                                                               |                 |
|                    | Filter emlékeztető             | Filter Reminder                                                                               |                 |
|                    | (óra)                          | Tisztítási emlékeztető                                                                        | Igen/Nem        |
|                    | Információ                     | (Csak a kijelzőn)                                                                             | Bemenet/Kimenet |
|                    | Vetítő azonosító               | Mérő a beállításhoz                                                                           |                 |
|                    | Digitális Signage              | Bemenet/Kimenet                                                                               |                 |
|                    | Három dimenzió                 | Ki/Be/Auto                                                                                    |                 |
|                    | 3D inverz                      | Bemenet/Kimenet                                                                               |                 |
| 3D menü            | 3D Formátum                    | Frame Packing / Side-by-Side (Half) / Top and<br>Bottom / Frame Sequential / Field Sequential |                 |
|                    | 1080P@24                       | 96 Hz/144 Hz                                                                                  |                 |
|                    | Állapot                        | (Csak a kijelzőn)                                                                             |                 |
|                    | DHCP                           | Bemenet/Kimenet                                                                               |                 |
|                    | IP-cím                         | Szerkeszthető                                                                                 |                 |
|                    | Alhálózati maszk               | Szerkeszthető                                                                                 |                 |
|                    | Átjáró                         | Szerkeszthető                                                                                 |                 |
| Digitális          | DNS                            | Szerkeszthető                                                                                 |                 |
| Signage            | Tárolás                        | Igen/Nem                                                                                      |                 |
|                    | MAC cím                        | (Csak a kijelzőn)                                                                             |                 |
|                    | Csoport neve                   | (Csak a kijelzőn)                                                                             |                 |
|                    | Projektor neve                 | (Csak a kijelzőn)                                                                             |                 |
|                    | Hely                           | (Csak a kijelzőn)                                                                             |                 |
|                    | Kapcsolat                      | (Csak a kijelzőn)                                                                             |                 |

### Üzemeltetés

- 1. Az OSD menü megnyitásához, nyomja meg a "Menü" gombot a távvezérlőn vagy a vezérlőpulton.
- 2 Az OSD menü megjelenésekor a ▲ ▼ gombok segítségével választhat a főmenü pontjai közül. Adott oldal menütételének kiválasztása közben nyomja a ► vagy "Bevitel" gombot az almenübe történő belépéshez.
- A ▲ ▼ gombok segítségével válasszon menüpontot, és a ◄ ► gomb segítségével módosítsa a beállításokat.
- 4. Az almenü többi beállítását a fentiek szerint módosíthatja.
- 5. Nyomja meg az "Enter" gombot a megerősítéshez, és a főmenübetörténő visszatéréshez.
- A kilépéshez nyomja meg ismét a "Menü" gombot. Az OSD menü bezáródik és a kivetítő automatikusan menti az új beállításokat.

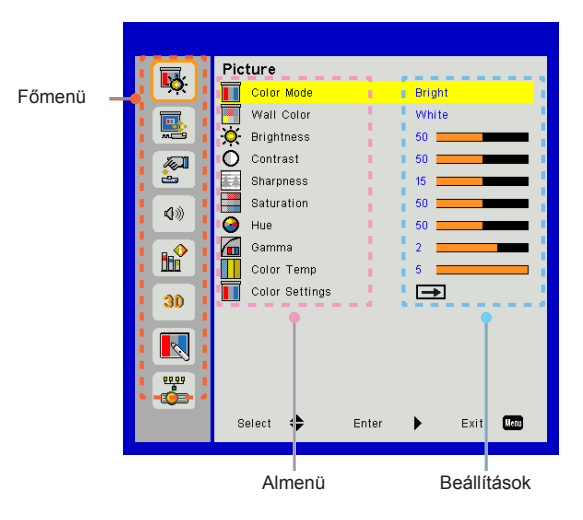

### Kép

#### Színes mód

A különböző képtípusokhoz számos gyári beállítás áll rendelkezésre.

Elem kiválasztásához használja a ◄ vagy a ► gombot.

- > Fényes: A fényerő optimalizálásához.
- PC: Prezentációhoz.
- Mozifilm: Videók lejátszásához.
- Összefűzés: Illesztőhang.
- Játék: Játékokhoz.
- > Felhasználói: A felhasználó beállításainak megjegyzése.

#### Fal színe

Használja ezt a funkciót a falszín szerint optimalizált kép eléréséhez. Választhat a "Fehér", "Világossárga", "Világoskék", "Rózsaszín" és "Sötétzöld" lehetőségek közül.

#### <u>Fényerő</u>

A kép fényerejének állításához.

- > A ◄ gomb megnyomásával sötétítheti a képet.
- ➤ A ► gomb megnyomásával világosíthatja a képet.

#### Kontraszt

A kontraszt a kép legvilágosabb és legsötétebb részei közötti különbséget adja meg. A kép kontrasztértékének módosítása megváltoztatja a kép fekete-fehér arányát.

- ➤ A kontrasztot az ◄ gomb segítségével csökkentheti.
- ➤ A kontrasztot az ► gomb segítségével növelheti

#### Élesség

A kép élességét állítja be.

- ➤ A kép élességét az ◄ gombbal csökkentheti.
- ➢ A kép élességét az ► gombbal növelheti.

#### Telítettség

A videoképet a fekete-fehér és a teljesen telített színek között állítja be.

- ➢ A kép színeinek telítettségét az ◄ gombbal csökkentheti.
- ➤ A kép színeinek telítettségét az ► gombbal növelheti.

#### <u>Árnyalat</u>

A vörös és zöld színegyensúlyt állítja be.

- ➤ A zöld szín mennyiségét az ◄ gombbal növelheti.
- ➤ A piros szín mennyiségét az ► gombbal növelheti.

#### Gamma

Ez lehetővé teszi a gamma értékének változtatását a jobb képkontraszt eléréséhez a bemenethez.

#### Színhőmérséklet

Lehetővé teszi a színhőmérséklet állítását. Magasabb színhőmérsékleten a kép hűvösebbnek; míg alacsonyabb hőmérsékleten a kép melegebbnek látszik.

#### Színbeállitások

Használja ezeket a beállításokat az egyén speciális beállításához piros, zöld, kék, cián, bíbor és sárga színek.

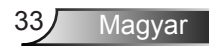

### Képernyő

#### Kép Méretarány

- Auto: Tartsa meg a kép eredeit szélesség-magasság arányát és nagyítsa a azt úgy, hogy igazodjon a natív vízszintes és függőleges képpontokhoz.
- 4:3: A kép a 4:3 arány megtartásával illeszkedik a képernyő méretéhez.
- 16:9: A kép szélessége illeszkedik a képernyő méretéhez, magassága pedig úgy változik, hogy a 16:9 arány megmaradjon.
- 16:10: A kép szélessége illeszkedik a képernyő méretéhez, magassága pedig úgy változik, hogy a 16:10 arány megmaradjon.

#### Fázis

Ennek beállításával összehangolhatja a kijelző és a grafikus kártyája időzítését. Ha labilis vagy villódzó képet tapasztal, ezzel a funkcióval korrigálhatja.

#### <u>Óra</u>

lgazítsa az optimális kép eléréséhez, ha a képen függőleges vibrálást tapasztal.

#### Vízszintes pozíció

- ➤ A ◄ gomb megnyomásával csúsztathatja balra a képet.
- ➤ A ► gomb megnyomásával csúsztathatja jobbra a képet.

#### Függőleges pozíció

- ➤ A ◄ gomb megnyomásával csúsztathatja lefelé a képet.
- ➤ A ► gomb megnyomásával csúsztathatja felfelé a képet.

#### Digitális zoom

- ➢ Nyomja meg a ◄ gombot a kép méretének csökkentéséhez.
- Nyomja meg a > gombot a kép méretének növeléséhez a vetítővásznon.

#### Geometriai korrekció

- A tökéletes, négyszögletes képek eléréséhez használjon Keystone vagy 4 szögbeállító funkciót.
- Függőleges alappillér: Állítsa be a kép torzítást függőlegesen.
   Ha a kép trapézszerű, e funkcióval négyzetesebb képet kaphat.
- Vízszintes alappillér: Állítsa be a képtorzítást vízszintesen. Ha a kép trapézszerű, e funkcióval négyzetesebb képet kaphat.
- 4 szöglet be/ki: Válassza a "Be" opciót a 4 szög korrekciós funkció aktiválásához.
- > Rácsszín: Állítsa a 4 sarok korrekció funkció rácsszínét.
- 4 szöglet beállítás: Igazítsa a kép 4 sarkát képpontokként, hogy a kép négyzet alakú legyen.
- 4 szöglet visszaállítás: Visszaadja a gyári alapbeállításokat a H
   / V Keystone és 4 szög paraméterekhez.

#### Plafon

- > Elöl: A kép közvetlenül a vászonra vetítődik.
- Elülső plafon: Ez az alapértelmezés. Ha kiválasztják ezt a lehetőséget, a kép fejjel lefelé jelenik meg.
- Hátul: Ha kiválasztják ezt a lehetőséget, a kép fordítva jelenik meg.
- Hátsó plafon: Ha kiválasztják ezt a lehetőséget, a kép fordítva és fejjel lefelé jelenik meg.

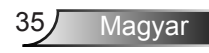

#### Méret

Nyomja meg a jobb és a bal gombot a színsáv és a számértékek beállításához.

<u>Képeltolás</u>

Nyomja meg a jobb és a bal gombot a színsáv és a számértékek beállításához.

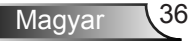

### Beállítás

#### Nyelv

A tobbnyelvű OSD menu kivalasztasa. Az almenü megnyitásához nyomja meg a ◀ vagy ► gombot, majd a ▲ vagy ▼ gombot a kívánt nyelv kiválasztásához. A kiválasztás véglegesítéséhez nyomja meg a ► gombot a távirányítón.

#### Menü helyzete

A menü helyzetének módosítása a képernyőn.

#### **Close Caption**

Használja ezt a funkciót a zárt felirat menü engedélyezéséhez. Válasszon ki egy megfelelő zárt feliratot: Ki, CC1, CC2, CC3 és CC4.

#### VGA Out (Készenlét)

A VGA OUT kapcsolat engedélyezéséhez válassza a "Be" lehetőséget.

#### VGA2 (Funkció)

- Bemenet: Válassza az "Bemenet" lehetőséget, hogy a VGA port VGA bemeneti funkcióként működjön.
- Kimenet: Válassza ki az "Kimenet" opciót a VGA Out funkció engedélyezéséhez, ha a projektor be van kapcsolva.

#### LAN (Készenlét)

A LAN kapcsolat engedélyezéséhez Válassza a "Be" lehetőséget. A LAN kapcsolat tiltásához válassza a "Ki" lehetőséget.

#### Tesztminta

A teszt minta megjelenítése.

#### Auto bekapcs.

Jelölje ki a "Be" lehetőséget a közvetlen bekapcsolás módbekapcsolásához. A projektor automatikusan bekapcsol, amikor egy jelet észlel, a projektor billentyűzetén vagy a távirányítón lévő "Üzemkapcsoló" gomb megnyomása nélkül.

#### Bekapcsolás jelre

Jelölje ki a "Be" opciót a Signal Power üzemmód aktiválásához. A kivetítő automatikusan bekapcsolódik, amikor feszültség alá helyezik anélkül, hogy megnyomnák a "Üzemkapcsoló" gombot a kivetítő billentyűzetén, vagy a távirányítón.

#### Alaphelyzet

Válassza a "Igen" lehetőséget, hogy valamennyi menü értékeit visszaállítsa az alapértelmezett gyári beállításra.

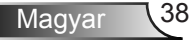

### Hangerő

#### Hangszóró

- > A hangszoró engedélyezéséshez válassza a "Be" lehetőséget.
- > A hangszóró tiltásához válassza a "Ki" lehetőséget.

#### Kimeneti vonal

- A kimeneti vonal funkció engedélyezéséhez válassza a "Be" lehetőséget.
- > A kimeneti vonal tiltásához válassza a "Ki" lehetőséget.

#### Mikrofon

- > A mikrofon engedélyezéséhez válassza a "Be" lehetőséget.
- > A mikrofon tiltásához válassza a "Ki" lehetőséget.

#### Némítás

- > A némítást az "Be" gombbal kapcsolhatja be.
- > A némítást az "Ki" gombbal kapcsolhatja ki.

#### <u>Hangerő</u>

- ≻ A ◄ gombbal csökkentheti a hangerőt.
- ➤ A ► gombbal növelheti a hangerőt.

#### Mikrofon hangereje

- > A ► gombbal növelheti a mikrofon hangerejét.

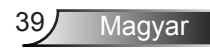

### Lehetőség

#### Logó

Ezzel a funkcióval választhatja ki a kívánt kezdőképet. A változtatások a kivetítő legközelebbi bekapcsolásakor lépnek életbe.

- > Alapbeállítás: Az alapértelmezett induló kép.
- Felhasználói: Használja kép mentéséhez a "Logó rögzítés" funkció segítségével.

#### Logó rögzítés

Nyomja meg a ► gombot egy, a vásznon éppen látható kép rögzítéséhez.

#### Automatikus forrás

- Be: A kivetítő más jeleket fog keresni, ha az aktuális bemenő jel elveszett.
- Ki: a kivetítő csak a megadott csatlakozót keresi meg.

#### Bemenet

A bemeneti források engedélyezéséhez/tiltásához nyomja meg a ▶ gombot. A kivetítő a ki nem jelölt bemeneteket nem vonja be a keresésbe.

#### Automata kikapcsolás (perc)

Az időzítő intervallum visszaszámlálóját állítja be. A visszaszámláló időzítő akkor indul el, amikor nem érkezik jel a projektorba. Ezután a kivetítő automatikusan kikapcsol, amint lejár az idő (perc).

#### SSI beállítások

- SSI óra felhasználva (Normál) A normál mód kivetétési idejének megjelenítése.
- SSI óra felhasznála (ECO) Az ECO mód kivetétési idejének megjelenítése.
- > Nyomja meg az Enter gombot a Energiamód üzemmódhoz.

#### Intenzív hűtés

- Be: A beépített ventillátor nagy sebességen működik. Válassza ezt a lehetőséget, amikor a projektort 2500 láb/762 méter vagy afölötti magasságban használja.
- Ki: A beépített ventillátorok a belső hőmérsékletnek megfelelően automatikusan változtatják a sebességüket.

#### Filter emlékeztető (óra)

- > Filter Reminder: A filter emlékeztető idejének beállítása.
- Tisztítás emlékeztető: A porszűrő cseréje vagy tisztítása után a porszűrő számlálójának visszaállításához válassza az "Igen" lehetőséget.

#### Információ

A modell nevének, az SNID, a forrás, a felbontás, a szoftver verzió és a képarány megjelenítése a képernyőn.

#### Vetítő azonosító

Az ID-meghatározás a menün (00-99 tartomány) keresztül állítható be, és lehetővé teszi az egyes projektorok vezérlését az RS232 paranccsal.

Magyar

#### Digitális Signage

- > Ez egy automatikus lejátszási funkció a média számára.
- Hozzon létre egy "signage" nevű mappát az USB-ben, és helyezze be az USB-portba.
- Válassza a "Be" opciót, és indítsa újra a signage mappában lévő fájlok automatikus lejátszásához fukció aktiválásához.
- > A tiltásához válassza a "Ki" lehetőséget.

### Három dimenzió

#### Három dimenzió

- Auto: HDMI 1.4a 3D időzítő azonosítő jel észlelésekor a 3D kép automatikusan kiválasztódik.
- > A 3D funkció engedélyezéséhez válassza a "Be" funkciót.
- > Válassza a "Ki" gombot a 3D funkció kikapcsolásához.

#### 3D inverz

Ha a DLP 3D szeműveg viselése közben különálló vagy átfedésben lévő képet észlel, aktiválja az "Inverz" opciót a bal- és jobboldali képsorozat megfelelő illesztéséhez a helyes kép elérése érdekében.

#### 3D Formátum

Használja ezt a funkciót a 3D formátum kiválasztásához. A lehetőségek a következők: "Frame Packing", "Side-by-Side (Half)", "Top and Bottom", "Frame Sequential", and "Field Sequential".

#### <u>1080p@24</u>

Használja ezt a funkciót a 96 vagy 144 Hz frissítési gyakoriság kiválasztásához a 3D szemüveg használatához 1080p@24-es képkocka-csomagolásnál.

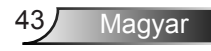

#### LAN

<u>Állapot</u>

Megjelenítési mód.

#### DHCP

A DHCP beállítások konfigurációja.

- Be: Válassza a "Be" lehetőséget annak engedélyezéséhez, hogy a projektor automatikusan megszerezze az IP-címet a hálózatról.
- Ki: Az IP, az alhálózati maszk, az átjáró és a DNS konfiguráció kézi konfigurációjához válassza a "Ki" lehetőséget.

#### IP-cím

Jelenítse meg az IP-címet.

#### Alhálózati maszk

Alhálózati maszk szám megjelenítése.

#### <u>Átjáró</u>

Jelenítse meg azon hálózat alapértelmezett átjáróját, amelyhez a kivetítő csatlakozik.

#### DNS

Jelenítse meg a DNS-t.

#### <u>Tárolás</u>

Jelölje ki a "Igen" gombot a hálózati konfiguráció módosításainak mentéséhez.

MAC cím A MAC-cím megjelenítése.

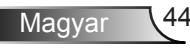

Csoport neve

A csoport nevének megjelenítése.

Projektor neve A projektor nevének megjelenítése

Hely A projektor helyének megjelenítése.

Kapcsolat Elérhetőségek megjelenítése.

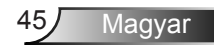

#### Webböngésző használata a kivetítő irányítására

 Kapcsolja be a DHCP-t, hogy a DHCP szerver automatikusan IP-címet osszon ki, vagy manuálisan adja meg a szükséges hálózati információkat.

| 🛃 Status      | Connect       |
|---------------|---------------|
| DHCP          | Off           |
| 🖫 IP Address  | 172.16.1.42   |
| 🕒 Subnet Mask | 255.255.255.0 |
| 🕒 Gateway     | 172.16.1.254  |
| 📇 DNS         | 172.16.1.1    |

- Ezután válassza ki az Alkalmaz elemet, majd nyomja meg a <u>K</u>gombot a konfigurációs folyamat elvégzéséhez.
- Nyissa meg a webböngészőt és gépelje be az IP-címet az OSD LAN képernyőről, amire megjelenik az alábbi weboldal:

|              |          |      | Tools | cm    | Conset IT Hep     |
|--------------|----------|------|-------|-------|-------------------|
|              |          |      |       |       |                   |
| Power        | Vol -    | Mute | Val + |       |                   |
| Sources List |          |      |       |       | Interface 2.7.2.7 |
| VGA - 1      | <b>^</b> |      |       |       |                   |
|              |          |      | -16   | enu 🔺 |                   |
|              |          |      |       | Enter |                   |
|              |          |      |       |       |                   |
| HDMI - 1     |          |      |       |       |                   |
|              |          |      |       |       |                   |
| Shar         | pness    |      |       |       |                   |
| CONCRESTRON. |          |      |       | E     | xpansion Options  |

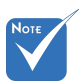

Amikor a kivetítő IP-címét használja, nem fog tudni összekapcsolódni a kiszolgálóval. 4. Az [eszközök] fül alatt található beviteli-karaktersorozatra vonatkozó hálózati weboldal alapján, a beviteli karakterhosszra vonatkozó korlátozások az alábbi listában láthatók ("szóköz" és az egyéb írásjeleket beleszámítva):

| Kategória         | Egység                    | Bevitel hosszú-<br>sága (karakter-<br>szám) |
|-------------------|---------------------------|---------------------------------------------|
|                   | IP-cím                    | 15                                          |
| Creston kezelő    | IP ID                     | 2                                           |
|                   | Port                      | 5                                           |
|                   | Projektor neve            | 10                                          |
| Kivetítő          | Hely                      | 9                                           |
|                   | Beosztva                  | 9                                           |
|                   | DHCP (Engedé-<br>lyezett) | (Nem elérhető)                              |
|                   | IP-cím                    | 15                                          |
| Halozati konfigu- | Alhálózati maszk          | 15                                          |
| 1200              | Alapértelmezett<br>átjáró | 15                                          |
|                   | DNS szerver               | 15                                          |
|                   | Engedélyezve              | (Nem elérhető)                              |
| Felhasználó       | Új jelszó                 | 15                                          |
| Jeiszo            | Megerősítés               | 15                                          |
|                   | Engedélyezve              | (Nem elérhető)                              |
| Rendszergazda     | Új jelszó                 | 15                                          |
|                   | Megerősítés               | 15                                          |

|                  |                       |              | Tools Info       | Contact         |
|------------------|-----------------------|--------------|------------------|-----------------|
|                  |                       |              |                  |                 |
|                  |                       |              |                  |                 |
|                  | Projector Information |              | Projector Status |                 |
| Projector Name   | PROJECTOR             | Power Status | Power On.        |                 |
| Location         | LOCATION              | Source       | COMPOSITE        |                 |
|                  |                       | Image        | Presentation     |                 |
| Firmware Version | A06                   | Projection   | front            |                 |
| Mac Address      | BC:9A 77:56:34:88     |              |                  |                 |
| Resolution       | 1024#768              |              |                  |                 |
| Lamp Hours       | 23                    | Lamp Mode    | Economy Mode     |                 |
| Group Name       | GROUP                 | Error Status | 0.Normal         |                 |
|                  | _                     |              |                  |                 |
|                  | I                     | exit         |                  |                 |
|                  | RESTROM.              |              |                  | Expansion Optic |

Magyar 46

#### Ha közvetlen kapcsolat létesít a számítógép és a kivetítő között

1. lépés: keresse meg az IP-címet (192.168.0.100) a kivetítő LAN funkciójához.

IP Address 192 168 000 100

- 2. lépés: Jelölje ki az alkalmaz elemet, majd nyomja meg az "Enter" gombot a funkció érvényesítéséhez, vagy nyomja meg a "menu" (Menü) gombot a kilépéshez.
- lépés: A Hálóza kapcsolatok megnyitásához, kattintson a ti Start, Vezérlőpult, Hálózati és internetkapcsolatok, majd a lehetőségre Hálózati kapcsolatok. Kattintson a beállítani kívánt kapcsolatra, majd a Hálózati műveletek , alatt kattintson A kapcsolat beállításainak módosítása.
- 4. lépés: Az Általános fülön, az A kapcsolat a következő elemeket használja elemen belül, kattintson az Internet Protocol (TCP/ IP) elemre, majd kattintson a "Tulajdonságok" gombra.

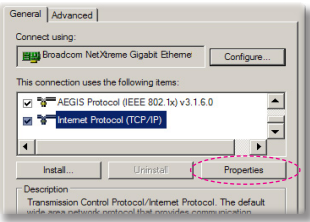

- 5. lépés: Kattintson az A következő IP-cím használata gombra és gépelje be a következőt:
  - 1) IP-cím: 192.168.0.100
  - 2) Alhálózati maszk: 255.255.255.0
  - 3) Alapértelmezett átjáró: 192.168.0.254

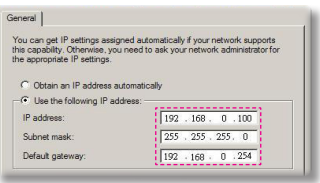

 lépés: Az internet lehetőségek elem megnyitásához kattintson az IE böngészőre, az internet lehetőségek elemre, a Kapcsolatok fülre, majd a "LAN beállítások…".

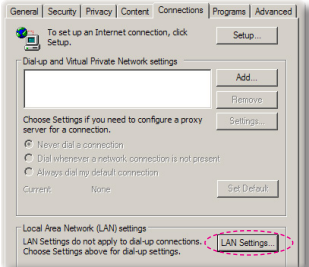

7. lépés: Megjelenik a Helyi hálózat (LAN) beállítás párbeszédpanel. A Proxy szerveren törölje a törölje a proxy szerver használata a LAN jelölőnégyzetet, majd kattintson kétszer az "OK" gombra.

| Use autor              | natic configuration : | script     |          |                |
|------------------------|-----------------------|------------|----------|----------------|
|                        | http://192.168.       |            | oac      |                |
|                        |                       |            |          |                |
| y server               |                       |            |          |                |
| Use a pro              | xy server for your l  | LAN (These | settings | will not apply |
|                        |                       |            |          |                |
| dial-up or             | VPN connections).     |            |          |                |
| dial-up or<br>Address: | VPN connections).     |            | 3128     |                |

 lépés: Nyissa meg az IE programot és gépelje be a 192.168.0.100 IP-címet az URL mezőbe, majd nyomja meg az "Enter" gombot.

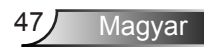

#### Creston RoomView szabályozó eszköz

Creston Room View<sup>™</sup> egyetlen Ethernet hálózaton 250+ vezérlőrendszer számára lehetővé tesz egy központi megfigyelő állomást (több is lehetséges, száma az IP ID és IP címek kombinációján múlik). Creston RoomView megfigyel minden egyes projektort, beleértve a projektor online állapotát, rendszer áramellátását, lámpák élettartamát, hálózati beállítást és hardver hibákat, továbbá a rendszergazda által meghatározott bármilyen egyedi tulajdonságot. A rendszergazda hozzá tud adni, kitörölni és szerkeszteni a kapcsolati információkon és eseményeken, melyek a szoftver által minden felhasználó számára automatikusan naplóz. (UI működtetés következő kép alapján)

1. Főképernyő

| HTV25R~1.RVD - RoomView Express      |           |          | and the second | plane. 1 | 10.000       |               |               |      | x     |
|--------------------------------------|-----------|----------|----------------|----------|--------------|---------------|---------------|------|-------|
| Ele Edit View Window Help            |           |          |                |          |              |               |               |      |       |
| 🛛 💀 🕄 🖬 🖾 🖗 🚨                        | 0 ?       |          |                |          |              |               |               |      |       |
| E All Rooms                          | Name      | Location | Online         | Log      | System Power | Display Power | Display Usage | Help | Sched |
| my test group     test               | Projector | Here     | - 1            | - 1      |              |               |               |      |       |
| E <b>G ALL ROOMS</b><br>L∏ Projector |           |          |                |          |              |               |               |      |       |

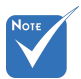

#### 2. A helyiség szerkesztése

A Crestron RoomView funkciója az eszközök modelljeinek és specifikációinak megfelelően van beállítva.

| Edit Room: crestron room<br>General Groups   Attributes   Assets   Cont<br>- Room Information | acts   Events                     | 8 |
|-----------------------------------------------------------------------------------------------|-----------------------------------|---|
| Name: creatron room<br>Location:<br>IP Address: [192.168.0.101<br>IPID/IP Pot: [03] ▼   41794 | Phone: Browse  Video Link: Browse | ] |
| DHCP Enabled     External Gateway 0.0.0                                                       | Usemane:<br>Pessword:             |   |
|                                                                                               | Save Room Save As Help            |   |
|                                                                                               | OK Cancel Apply                   |   |

Magyar 48

#### 3. Tulajdonság szerkesztése

| Edit Attribute: Display Power                                                                                   | 23                            |
|----------------------------------------------------------------------------------------------------|-------------------------------|
| Attribute Properties<br>Signal Name: Display Power<br>Device: None<br>Signal Type: Digital<br>Join Number: 5 De | Graphic: Off On               |
| Options                                                                                                    | Display on main view          |
| Apply attribute to all contacts     Record attribute changes to log                                             | Show on context menu Advanced |
|                                                                                                    | OK Cancel Apply               |

#### 4. Esemény szerkesztése

| Event Properties          |            |                   |  |
|---------------------------|------------|-------------------|--|
| Name: Display Off Warning |            | Enable this event |  |
| Type: Digital 🔍           |            | Repeat event      |  |
| Join: 9                   |            |                   |  |
| Schedule                  | ₩ Weekdavs | Weekends          |  |
| Stat Date. 2010/ 3/ 2     | Monday     | Saturday          |  |
| End Date: 2010/ 9/ 2 -    | ✓ Tuesday  | Sunday            |  |
| Time: 0:00:00             | Vednesday  |                   |  |
|                           | 🔽 Thursday |                   |  |
|                           | 🔽 Friday   |                   |  |

#### További információkért látogassa meg: http://www.crestron.com & www.crestron.com/getroomview.

### Az opcionális porszűrő beszerelése és tisztítása

A porszűrőt ajánlatos minden 500 órányi működés után megtisztítani, vagy gyakrabban, ha poros környezetben használja.

Figyelmeztetés megjelenésekor a képernyőn kövesse a következő utasításokat a szűrő megtisztításához:

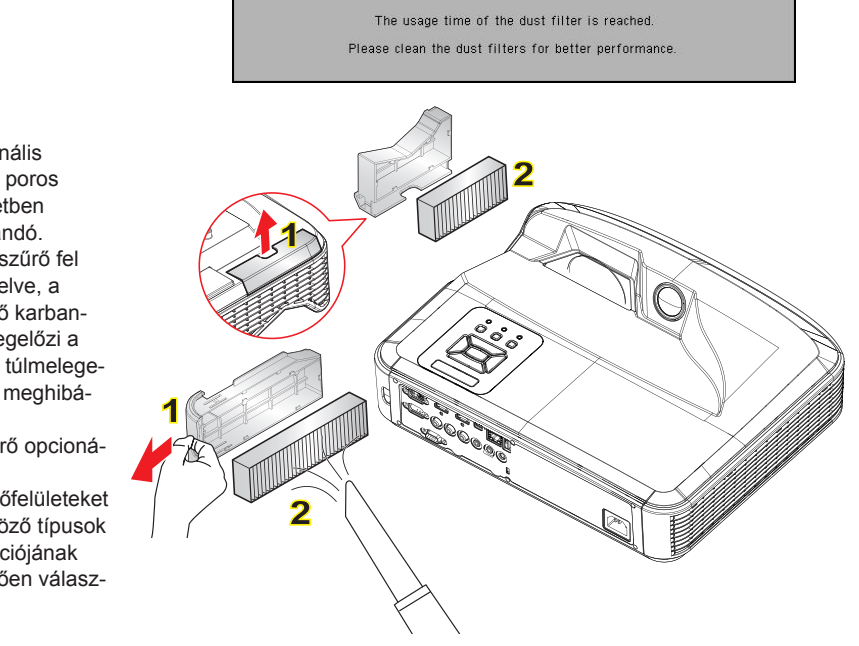

#### A légszűrő tisztításának folyamata:

- A "山" gomb megnyomásával kapcsolja ki a kivetítő tápellátását.
- 2. Húzza ki a tápkábelt.
- Húzza ki a porszűrőt az ábrán látható módon. 1
- Óvatosant ávolítssa el a porszűrőt. Majd tisztítsa meg vagy cserélje le a szűrőt. 2

A szűrő beszereléséhez a fenti művelet fordított sorrendjében járjon el.

5. A szűrő kicserélése után kapcsolja be a projektort és állítsa vissza a szűrőhasználat számolóját.

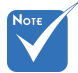

- Az opcionális porszűrő poros körnvezetben használandó
- Ha a porszűrő fel van szerelve, a megfelelő karbantartás megelőzi a projektor túlmelegedését és meghibásodását.
- A porszűrő opcionális
- Az illesztőfelületeket a különböző típusok specifikációjának megfelelően választottuk ki.

### Kompatibilitási módok

### VGA analóg

| a. PC jel     |           |                                 |                                 |
|---------------|-----------|---------------------------------|---------------------------------|
| Üzemmódok     | Felbontás | Függőleges frek-<br>vencia [Hz] | Vízszintes frek-<br>vencia [Hz] |
|               | 640x480   | 60                              | 31,5                            |
| VGA           | 640x480   | 67                              | 35,0                            |
|               | 640x480   | 72                              | 37,9                            |
|               | 640x480   | 75                              | 37,5                            |
|               | 640x480   | 85                              | 43,3                            |
|               | 640x480   | 120                             | 61,9                            |
| IBM           | 720x400   | 70                              | 31,5                            |
|               | 800x600   | 56                              | 35,1                            |
|               | 800x600   | 60                              | 37,9                            |
| SVCA          | 800x600   | 72                              | 48,1                            |
| SVGA          | 800x600   | 75                              | 46,9                            |
|               | 800x600   | 85                              | 53,7                            |
|               | 800x600   | 120                             | 77,4                            |
| Apple, MAC II | 832x624   | 75                              | 49,1                            |
|               | 1024x768  | 60                              | 48,4                            |
|               | 1024x768  | 70                              | 56,5                            |
| XGA           | 1024x768  | 75                              | 60,0                            |
|               | 1024x768  | 85                              | 68,7                            |
|               | 1024x768  | 120                             | 99,0                            |
| Apple, MAC II | 1152x870  | 75                              | 68,7                            |
|               | 1280x1024 | 60                              | 64,0                            |
| SXGA          | 1280x1024 | 72                              | 77,0                            |
|               | 1280x1024 | 75                              | 80,0                            |
|               | 1280x960  | 60                              | 60,0                            |
|               | 1280x960  | 75                              | 75,2                            |
| SXGA+         | 1400x1050 | 60                              | 65,3                            |
| UXGA          | 1600x1200 | 60                              | 75,0                            |

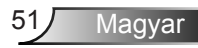

| b. Kiterjesztett széles időzítés |                       |                                 |                                 |  |  |
|----------------------------------|-----------------------|---------------------------------|---------------------------------|--|--|
| Üzemmódok                        | Felbontás             | Függőleges frek-<br>vencia [Hz] | Vízszintes frek-<br>vencia [Hz] |  |  |
| WUXGA                            | 1920x1200             | 60                              | 74                              |  |  |
| WXGA                             | 1280x720              | 60                              | 44,8                            |  |  |
|                                  | 1280x800              | 60                              | 49,6                            |  |  |
|                                  | 1366x768              | 60                              | 47,7                            |  |  |
|                                  | 1440x900              | 60                              | 59,9                            |  |  |
| WSXGA+                           | 1680x1050             | 60                              | 65,3                            |  |  |
| c. Komponensjel                  |                       |                                 |                                 |  |  |
| Üzemmódok                        | Felbontás             | Függőleges frek-<br>vencia [Hz] | Vízszintes frek-<br>vencia [Hz] |  |  |
| 480i                             | 720x480<br>(1440x480) | 59,94 (29,97)                   | 15,7                            |  |  |
| 576i                             | 720x576<br>(1440x576) | 50 (25)                         | 15,6                            |  |  |
| 480p                             | 720x480               | 59,94                           | 31,5                            |  |  |
| 576p                             | 720x576               | 50                              | 31,3                            |  |  |
| 720p                             | 1280x720              | 60                              | 45,0                            |  |  |
|                                  | 1280x720              | 50                              | 37,5                            |  |  |
| 1080i                            | 1920x1080             | 60 (30)                         | 33,8                            |  |  |
|                                  | 1920x1080             | 50 (25)                         | 28,1                            |  |  |
| 1080p                            | 1920x1080             | 23,98/24                        | 27,0                            |  |  |
|                                  | 1920x1080             | 60                              | 67,5                            |  |  |
|                                  | 1920x1080             | 50                              | 56,3                            |  |  |

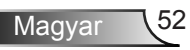

### HDMI digitális

| a. PC jel     |           |                                 |                                 |  |  |
|---------------|-----------|---------------------------------|---------------------------------|--|--|
| Üzemmódok     | Felbontás | Függőleges frek-<br>vencia [Hz] | Vízszintes frek-<br>vencia [Hz] |  |  |
| VGA           | 640x480   | 60                              | 31,5                            |  |  |
|               | 640x480   | 67                              | 35,0                            |  |  |
|               | 640x480   | 72                              | 37,9                            |  |  |
|               | 640x480   | 75                              | 37,5                            |  |  |
|               | 640x480   | 85                              | 43,3                            |  |  |
|               | 640x480   | 120                             | 61,9                            |  |  |
| IBM           | 720x400   | 70                              | 31,5                            |  |  |
|               | 800x600   | 56                              | 35,1                            |  |  |
|               | 800x600   | 60                              | 37,9                            |  |  |
| SVCA          | 800x600   | 72                              | 48,1                            |  |  |
| SVGA          | 800x600   | 75                              | 46,9                            |  |  |
|               | 800x600   | 85                              | 53,7                            |  |  |
|               | 800x600   | 120                             | 77,4                            |  |  |
| Apple, MAC II | 832x624   | 75                              | 49,1                            |  |  |
| XGA           | 1024x768  | 60                              | 48,4                            |  |  |
|               | 1024x768  | 70                              | 56,5                            |  |  |
|               | 1024x768  | 75                              | 60,0                            |  |  |
|               | 1024x768  | 85                              | 68,7                            |  |  |
|               | 1024x768  | 120                             | 99,0                            |  |  |
| Apple, MAC II | 1152x870  | 75                              | 68,7                            |  |  |
| SXGA          | 1280x1024 | 60                              | 64,0                            |  |  |
|               | 1280x1024 | 72                              | 77,0                            |  |  |
|               | 1280x1024 | 75                              | 80,0                            |  |  |
| QuadVGA       | 1280x960  | 60                              | 60,0                            |  |  |
|               | 1280x960  | 75                              | 75,2                            |  |  |
| SXGA+         | 1400x1050 | 60                              | 65,3                            |  |  |
| UXGA          | 1600x1200 | 60                              | 75,0                            |  |  |

| b. Kiterjesztett széles időzítés |                       |                                 |                                 |  |  |
|----------------------------------|-----------------------|---------------------------------|---------------------------------|--|--|
| Üzemmódok                        | Felbontás             | Függőleges frek-<br>vencia [Hz] | Vízszintes frek-<br>vencia [Hz] |  |  |
| WUXGA                            | 1920x1200             | 60                              | 74                              |  |  |
| WXGA                             | 1280x720              | 60                              | 44,8                            |  |  |
|                                  | 1280x800              | 60                              | 49,6                            |  |  |
|                                  | 1366x768              | 60                              | 47,7                            |  |  |
|                                  | 1440x900              | 60                              | 59,9                            |  |  |
| WSXGA+                           | 1680x1050             | 60                              | 65,3                            |  |  |
| c. Videó jel                     |                       |                                 |                                 |  |  |
| Üzemmódok                        | Felbontás             | Függőleges frek-<br>vencia [Hz] | Vízszintes frek-<br>vencia [Hz] |  |  |
| 480p                             | 640x480               | 59,94/60                        | 31,5                            |  |  |
| 480i                             | 720x480<br>(1440x480) | 59,94 (29,97)                   | 15,7                            |  |  |
| 576i                             | 720x576<br>(1440x576) | 50 (25)                         | 15,6                            |  |  |
| 480p                             | 720x480               | 59,94                           | 31,5                            |  |  |
| 576p                             | 720x576               | 50                              | 31,3                            |  |  |
| 720 m                            | 1280x720              | 60                              | 45,0                            |  |  |
| 720p                             | 1280x720              | 50                              | 37,5                            |  |  |
| 1080i                            | 1920x1080             | 60 (30)                         | 33,8                            |  |  |
|                                  | 1920x1080             | 50 (25)                         | 28,1                            |  |  |
| 1080p                            | 1920x1080             | 23,98/24                        | 27,0                            |  |  |
|                                  | 1920x1080             | 60                              | 67,5                            |  |  |
|                                  | 1920x1080             | 50                              | 56,3                            |  |  |
| d. HDMI 1.4a k                   | ötelező 3D idő        | ózítés - Videójel               |                                 |  |  |
| Üzemmódok                        | Felbontás             | Függőleges frek-<br>vencia [Hz] | Vízszintes frek-<br>vencia [Hz] |  |  |
| -                                | 720p                  | 50                              | 31,5                            |  |  |
| Frame<br>Packing                 | 720p                  | 59,94/60                        | 15,7                            |  |  |
|                                  | 1080p                 | 23,98/24                        | 15,6                            |  |  |
| Side-by-Side<br>(Half)           | 1080i                 | 50                              | 31,5                            |  |  |
|                                  | 1080i                 | 59,94/60                        | 31,3                            |  |  |
| Top and<br>Bottom                | 720p                  | 50                              | 45,0                            |  |  |
|                                  | 720p                  | 59,94/60                        | 37,5                            |  |  |
|                                  | 1080p                 | 23,98/24                        | 33,8                            |  |  |

### Szabályzatok és biztonsági előírások

Ez a függelék a kivetítővel kapcsolatos, általános megjegyzéseket tartalmazza.

### FCC nyilatkozat

Ezt az eszközt megvizsgálták és megállapították, hogy a B osztályú digitális eszközökre vonatkozó határértékeket teljesíti az FCC Szabályzat 15. fejezete szerint. A határértékeket úgy állapítottuk meg, hogy lakásban történő használat esetén megfelelő védelmet nyújtsanak a káros interferenciák ellen. Ez a készülék rádiófrekvenciás energiát kelt, használ és sugározhat, és ha nem a használati utasításnak megfelelően helyezték üzembe és használják, károsan zavarhatja a rádiótávközlést.

Arra azonban nincs garancia, hogy egy speciális telepítésben nem lép fel interferencia. Ha a berendezés káros interferenciát okoz a rádió- vagy televízióvételben, amely a készülék kiés bekapcsolásával határozható meg, akkor a felhasználó kötelessége, hogy megkísérelje az interferencia kiküszöbölését az alábbi lehetőségek közül egy vagy több alkalmazásával:

- Állítsa más pozícióba a készülék antennáját.
- Növelje a távolságot az eszköz és a vevőkészülék között.
- Az eszközt más áramkörhöz kapcsolódó fali dugaszolóaljzatba csatlakoztassa, mint amelyhez a vevőkészülék csatlakozik.
- Segítségért forduljon a forgalmazóhoz vagy tapasztalt rádió-/tévészerelőhöz.

### Megjegyzés: Árnyékolt kábelek

Minden más számítástechnikai eszközhöz való csatlakoztatás árnyékolt kábelekkel történik az FCC előírásoknak való megfelelés érdekében.

### Figyelem

A gyártó által nem engedélyezett változtatások vagy módosítások miatt a felhasználó elveszítheti a Szövetségi Távközlési Bizottság által biztosított jogát, hogy ezt a kivetítőt működtesse.

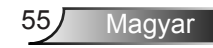

### Üzemi feltételek

Ez a berendezés megfelel az FCC-szabályzat 15. részében foglaltaknak. A működtetésnek az alábbi két feltétele van:

- 1. A készülék nem okozhat káros interferenciát, és
- Az eszköznek minden interferenciát fogadnia kell, ideértve az olyan interferenciát is, mely nem kívánt működést eredményezhet.

### Megjegyzés: Kanadai felhasználók

Ez a B osztályú digitális berendezés megfelel a kanadai ICES-003 szabványnak.

### Megjegyzés a kanadai felhasználók számára

Ez a B osztályú digitális készülék megfelel a kanadai ICES-003 szabványnak.

## Megfelelőségi nyilatkozat az EU országai számára

- EMC irányelv 2004/108 EK (módosításokkal együtt)
- Kisfeszültségű 2006/95 EK irányelv
- R & TTE irányelv 1999/5 EK (ha a termék RF funkcióval rendelkezik)

## Utasítások az eszköz megfelelő selejtezését illetően

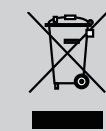

Az elektronikus berendezés kiselejtezése esetén ne dobja a lakossági szeméttárolóba. A minimális szennyezés és a környezet lehető legnagyobb mértékű védelme

érdekében dolgozza fel újra.

### Mennyezetre szerelés

- A kivetítő sérülésének elkerülése érdekében kérjük, használja az Optoma által ajánlott szerelőkészletet a felszereléshez.
- Amennyiben harmadik fél által forgalmazott mennyezetre szerelő készletet kíván használni, győződjön meg arról, hogy a kivetítőt tartó konzol rögzítésére szolgáló csavarok megfelelnek az alábbi előírásokkal:
  - Csavar típusa: M4\*3
  - Minimális csavar hosszúság: 10mm

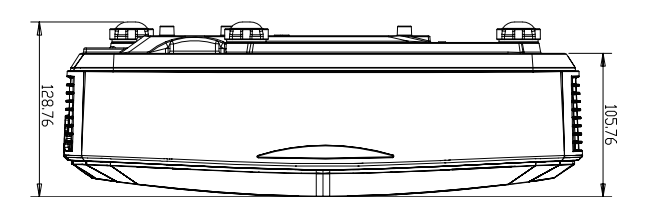

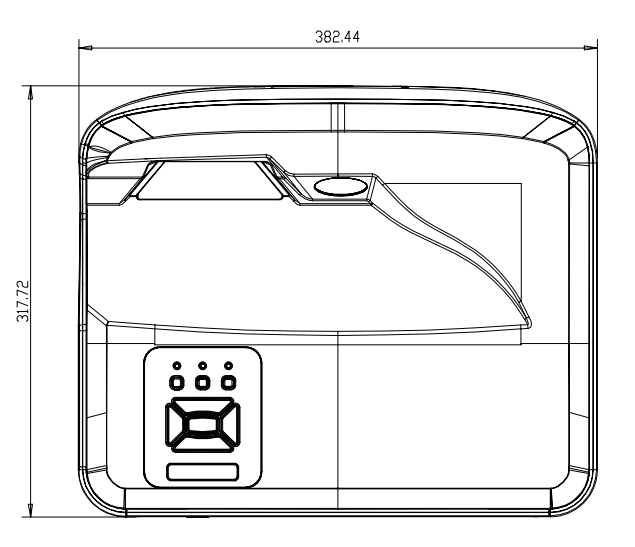

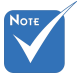

Jegyezze meg, hogy a helytelen telepítés miatti sérülés érvényteleníti a garanciát.

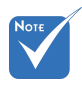

A Figyelmeztetés:

- Ha más gyártótól vásárol mennyezetre szerelő konzolt, megfelelő méretű csavarokat használjon a kivetítő rögzítéséhez. A szerelőlemez vastagságától függően a csavar mérete eltérő lehet.
- Győződjön meg arról, hogy a mennyezet és a kivetítő alja között legalább 10 cm távolság van.
- Kerülje a kivetítő telepítését hőforrás közelében.

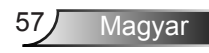

#### Optoma globális képviseletek

Szerviz- és támogatásai információkért vegye fel a kapcsolatot a helyi képviselettel.

#### USA

47697 Westinghouse Drive Fremont, CA 94539, USA www.optomausa.com

#### Kanada

47697 Westinghouse Drive Fremont, CA 94539, USA www.optomausa.com

#### Közép-Amerika

47697 Westinghouse Drive Fremont, CA 94539, USA www.optomausa.com

#### Európa

Unit 1, Network 41, Bourne End Mills Hemel Hempstead, Herts HP1 2UJ, United Kingdom www.optoma.eu Szerviz Tel.: +44 (0)1923 691865

#### Benelux BV

Randstad 22-123 1316 BW Almere The Netherlands www.optoma.nl

#### Franciaország

Bâtiment E 81-83 avenue Edouard Vaillant 92100 Boulogne Billancourt, France

#### Spanvolország

C/ José Hierro, 36 Of. 1C 28522 Rivas VaciaMadrid. Spanyolország

#### Németország

Wiesenstrasse 21 W D40549 Düsseldorf, Germany

1 888-289-6786 510-897-8601 services@optoma.com A

1 888-289-6786 File 10-897-8601 03 services@optoma.com

888-289-6786 📄 510-897-8601 services@optoma.com

【 +44 (0) 1923 691 800 +44 (0) 1923 691 888 service@tsc-europe.com

【 +31 (0) 36 820 0252 +31 (0) 36 548 9052

🕻 +33 1 41 46 12 20 Fill +33 1 41 46 94 35

savoptoma@optoma.fr

【 +34 91 499 06 06 File +34 91 670 08 32

【 +49 (0) 211 506 6670 File +49 (0) 211 506 66799 info@optoma.de R

#### Skandinávia

Lerpeveien 25 3040 Drammen Norway

PO.BOX 9515 3038 Drammen Norvégia

#### Koreai

WOOMI TECH.CO., LTD. 4F, Minu Bldg. 33-14, Kangnam-Ku, seoul,135-815, KOREA

Japán

Tajvan

東京都足立区綾瀬3-25-18

12F., No.213, Sec. 3, Beixin Rd., Xindian Dist., New Taipei City 231, Taiwan, R.O.C. www.optoma.com.tw

asia.optoma.com

Hongkong

Unit A, 27/F Dragon Centre, 79 Wing Hong Street, Cheung Sha Wan, Kowloon, Hong Kong

#### Kína

5F, No. 1205, Kaixuan Rd., **Changning District** Shanghai, 200052, China

www.optoma.com.hk +86-21-62947376

+852-2396-8968

+852-2370-1222

+86-21-62947375 www.optoma.com.cn

株式会社オーエス

info@os-worldwide.com コンタクトセンター:0120-380-495 www.os-worldwide.com

( +47 32 98 89 90

E

+47 32 98 89 99

info@optoma.no

+82+2+34430004

+82+2+34430005

+886-2-8911-8600 📄 +886-2-8911-6550 services@optoma.com.tw

58 Magya

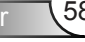

#### www.optoma.com